## Les Aventuriers du Bout du Monde

Par Yves Cornil

## Rampe de Lancement numéro 165 – 20/04/2022

Les ateliers du Cilac. *iCloud, iCloud Drive et l'application Fichiers. Sous iOS 15 et iPadOS 15* 

*Spécial ateliers du CILAC* 

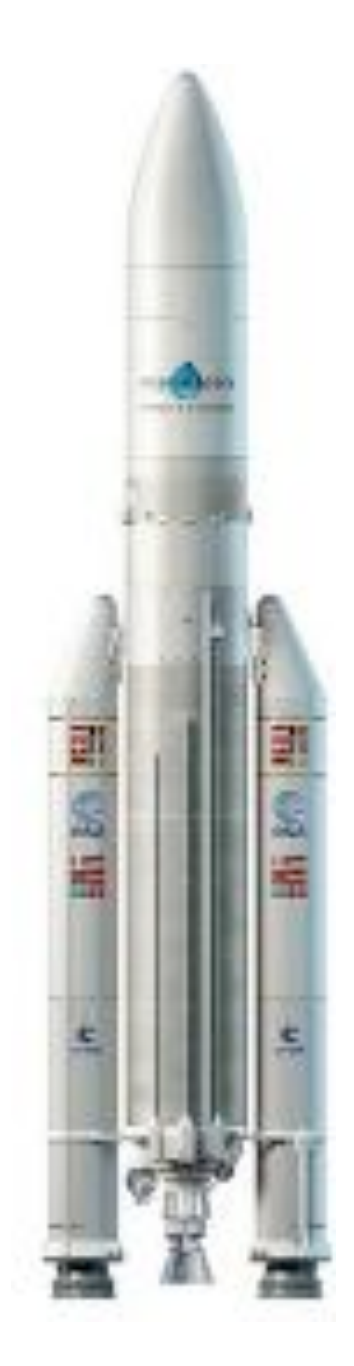

#### Les Aventuriers du Bout du Monde. Rampe de Lancement.

Numéro réalisé par : Yves Cornil

#### Logiciels et matériels utilisés :

Microsoft 365 pour Mac, Adobe Acrobat, MacBook Air M1, iMac Intel 27", macOS 12 Monterey, iOS 15, iPadOS 15, Graphic Converter 11, QuickTime Player Capture d'écran, etc.

Les logiciels cités sont des marques déposées de leurs éditeurs respectifs.

Cette Rampe de Lancement reprend les présentations PowerPoint de l'atelier iPad/iPhone du Cilac de la saison 2021/2022.

Bonne lecture

Yves Cornil

#### <u>Site Internet :</u>

https://www.cornil.com/

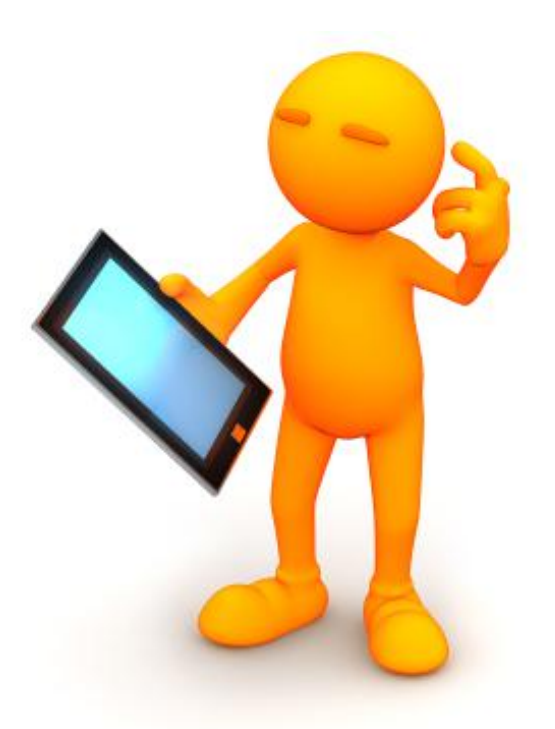

## iCloud, iCloud Drive et l'application Fichiers sous iOS 15 et iPadOS 15

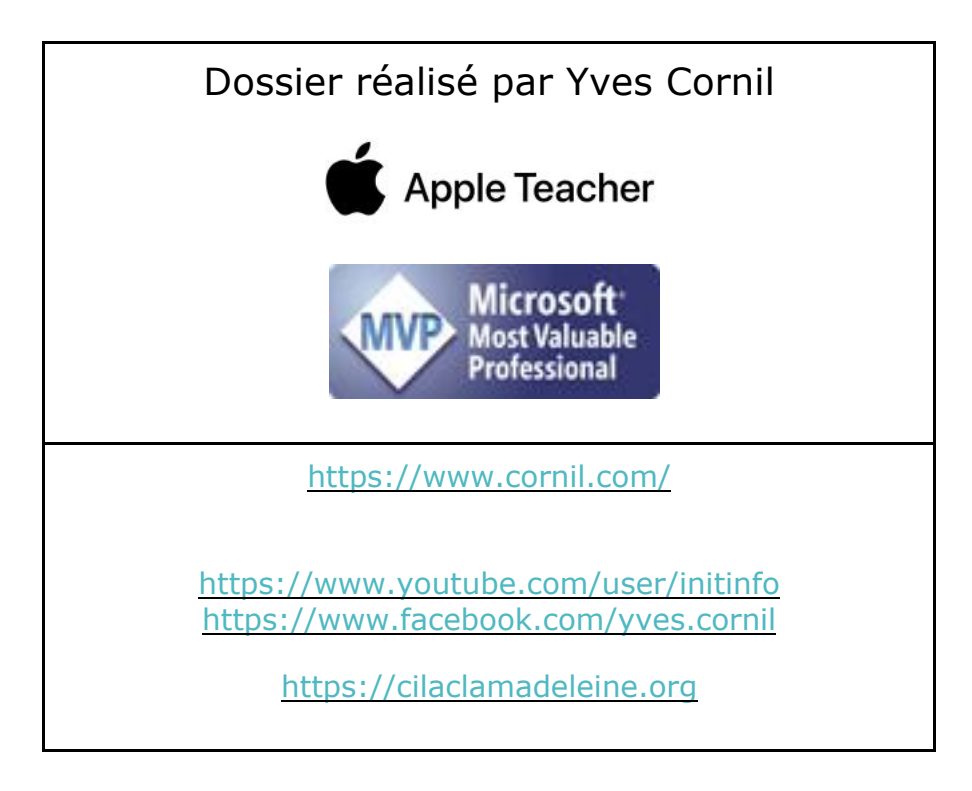

### Table des matières.

| Avertissement                                             | .5  |
|-----------------------------------------------------------|-----|
| À propos des Rampes de Lancement                          | . 5 |
| Au programme :                                            | . 6 |
| L'informatique du 21 <sup>ième</sup> siècle               | . 6 |
| Des nuages dans la vie informatique                       | . 7 |
| iCloud le nuage d'Apple                                   | . 7 |
| À propos d'iCloud                                         | . 7 |
| Présentation générale d'iCloud Drive pour macOS et iOS.   | . 8 |
| iCloud pour le Mac                                        | . 8 |
| iCloud Drive pour quoi faire?                             | . 9 |
| Téléchargement dans un dossier iCloud Drive 1             | 10  |
| Glisser-déposer des fichiers 1                            | 11  |
| Informations sur les fichiers téléchargés1                | 12  |
| Ouverture d'un fichier Pages sur le Mac 1                 | 13  |
| L'application Fichiers sur l'iPad                         | 15  |
| Utiliser les groupes                                      | 17  |
| Créer un dossier dans iCloud Drive1                       | 18  |
| Transférer des photos dans iCloud Drive depuis l'iPad1    | 19  |
| L'application Fichiers sur l'iPhone                       | 22  |
| Transférer des photos dans iCloud Drive depuis l'iPhone   | 23  |
| Stocker des photos sur une carte SD sur l'iPhone          | 24  |
| Créer un dossier sur la carte SD                          | 25  |
| Réglages iCloud sur iPad                                  | 28  |
| Mon flux de photos sur l'iPhone et sur le Mac             | 30  |
| Réglages                                                  | 31  |
| Réglages iCloud sur iPhone                                | 31  |
| Réglages sur le Mac                                       | 32  |
| Sous mac OS Catalina, macOS 11 Big Sur, macOS 12 Monterey | 32  |
| Réglages dans l'application Photos                        | 33  |
| À propos de mon flux de photos                            | 34  |
| Combien coûte le stockage dans iCloud?                    | 34  |
| À lire                                                    | 34  |
| Si vous habitez dans la Métropole Lilloise (MEL)3         | 35  |

### **AVERTISSEMENT.**

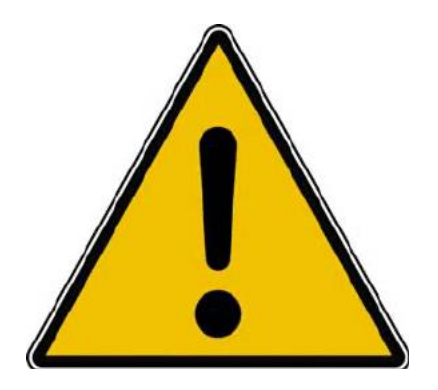

*Les informations contenues dans ce document sont fournies sans garantie d'aucune sorte, explicite ou implicite.* 

*Le lecteur assume le risque de l'utilisation des informations données.* 

## À PROPOS DES RAMPES DE LANCEMENT.

- Les publications nommées « Rampe de Lancement » sont des documents qui ont pour objet l'initiation à l'utilisation de logiciels à destination du Grand Public, principalement pour Mac et iPad.
- Les Rampes de Lancement sont gratuites, mais protégées par copyright et sont disponibles, généralement en format PDF ou en format ePub ou en format iBooks Author via Apple Books (sous le nom de Yves Roger Cornil ou Yves Cornil).

https://www.cornil.com/abm.htm

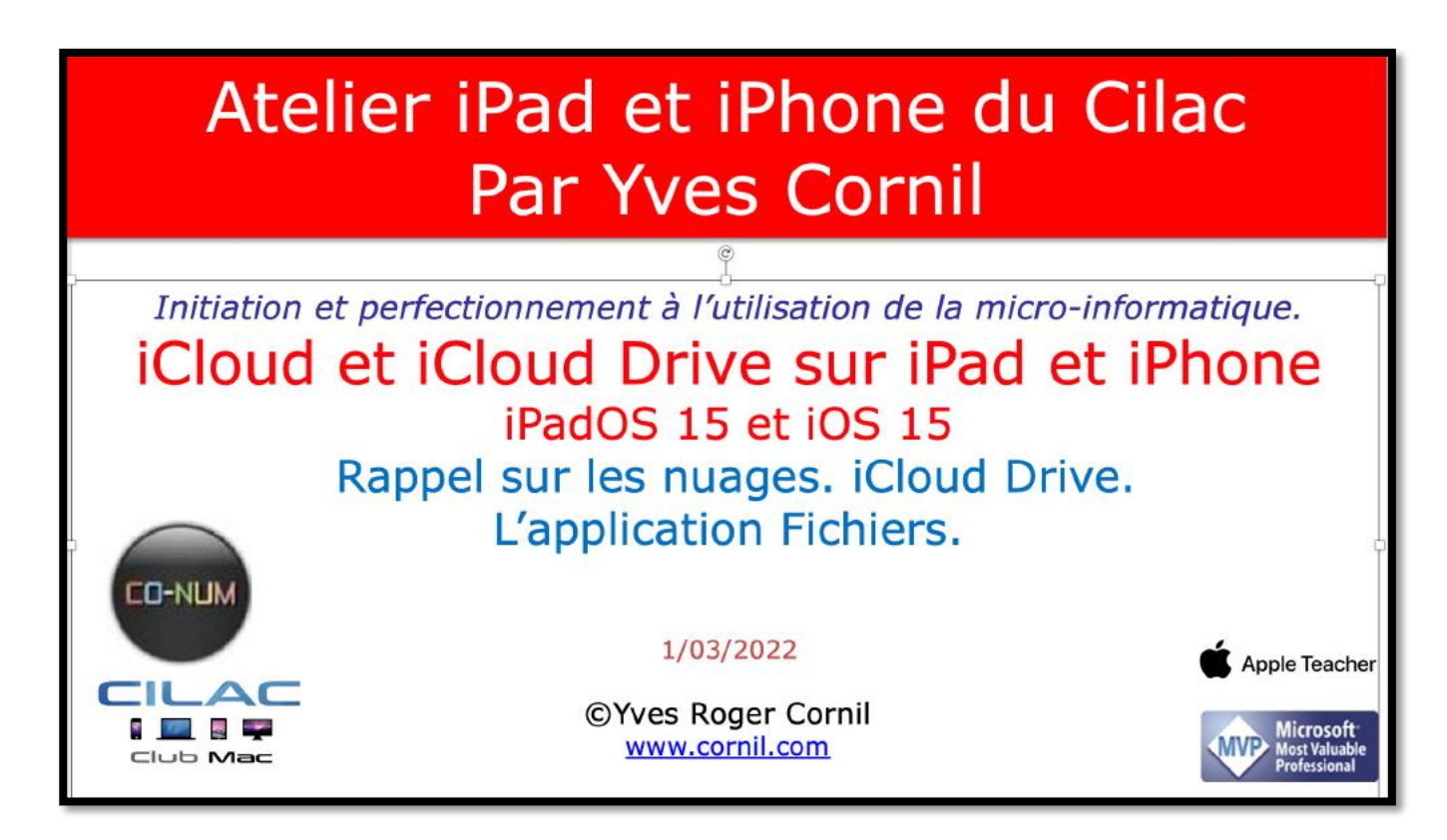

## **AU PROGRAMME :**

- Un rappel sur les nuages.
- iCloud, le nuage d'Apple.
- iCloud et iCloud Drive sur le Mac.
- Présentation générale d'iCloud Drive pour macOS et iOS.
- L'application Fichiers sur iPad.
- Transférer des photos dans iCloud Drive depuis l'iPad.
- L'application Fichiers sur iPhone.
- Transférer des photos de l'Phone sur une carte SD.
- Réglages d'iCloud.

### L'INFORMATIQUE DU 21<sup>IÈME</sup> SIÈCLE.

L'utilisation de l'informatique est de plus en plus orientée sur :

- Le partage ;
- La collaboration ;
- Les réseaux sociaux ;
- La mobilité.
- Avec un stockage de plus en plus sur Internet via les « nuages ».
  - Une connexion rapide et fiable est nécessaire.

#### **DES NUAGES DANS LA VIE INFORMATIQUE.**

- Cloud (nuage en français) c'est la possibilité de stocker et de partager des données dans un espace disque virtuel sur Internet ;
- iCloud et iCloud Drive : Apple ;
- OneDrive : Microsoft ;
- Google Drive : Google ;
- Drop Box ;
- etc...

#### ICLOUD LE NUAGE D'APPLE.

iCloud le stockage dans le nuage d'Apple

- Synchronisation de photos depuis vos appareils Apple via « mon flux photos ».
- Synchronisations d'autres données (Calendrier, Safari, etc.)
- Stockage et partage de données.
- Documents iWork et Office, Photos, musiques, documents PDF, vidéos en différents formats...
  - Utilisation gratuite des applications iWork, même sur PC depuis un navigateur Internet.
  - Fonctionne sur iPad, iPhone, iPod touch, Mac, PC.
  - 5 Go gratuits.
  - <u>NB</u> : Le partage de photos vers l'extérieur se fait à partir de l'application Photos.

## À PROPOS D'ICLOUD

Au niveau du nuage iCloud il faut distinguer :

- Le nuage Apple, non comptabilisé dans votre forfait:
- Achats faits chez Apple (applications, livres, musique).
- iTunes Match n'est pas comptabilisé (mais coûte 24,99€ par an).
- Comptabilisé dans votre forfait :
- Mon flux photos (applications Photos Mac et iOS) ;
- Synchronisations (Contacts, Safari...);
- Photothèque iCloud ;
- Sauvegarde de vos appareils iOS sur iCloud ;
- Stockage de documents iWork;
- Stockage dans iCloud Drive.

# **P**RÉSENTATION GÉNÉRALE D'ICLOUD **D**RIVE POUR MAC**OS** ET I**OS**.

#### **ICLOUD POUR LE MAC.**

Découvrons tout d'abord iCloud pour le Mac en nous connectant à icloud.com.

L'identifiant Apple du Mac est proposé ; il est possible de saisir un autre compte. Saisie du mot de passe du Mac.

|                                         | 0 k is sensition                                       | diam 6                                          | $\phi + \epsilon$                          |
|-----------------------------------------|--------------------------------------------------------|-------------------------------------------------|--------------------------------------------|
| in (arrange) (sparse corrections) and a | tropy base "Odevations", Martin', Mesiatan + 1967 - Ne | nna 108 attalas tanda Orabias Sega Astal        | Contra Terra - WP padmattor - WPP/mi       |
| 4                                       | 1. K.C.                                                | 4                                               | Q                                          |
|                                         | Tout le monde peut utiliser Pages, f                   | Numbers et Keynote pour Kloud                   | 2                                          |
|                                         | Criez gratutement un identifiant A                     | <ul> <li>authoopa eés augoartha &gt;</li> </ul> | ~                                          |
|                                         | Identifiant Apple                                      | Annuler                                         |                                            |
|                                         |                                                        |                                                 |                                            |
|                                         |                                                        |                                                 |                                            |
|                                         | Voulez-vous vous connecter a<br>identifiant Apple 4    | á icloud.com avec votre<br>I@mac.com + ?        |                                            |
|                                         | Utiliser un autre ide                                  | mtHant Apple                                    |                                            |
|                                         | Continuer avec un r                                    | mot de passe                                    |                                            |
|                                         |                                                        |                                                 |                                            |
|                                         |                                                        | Sais                                            | issez le mot de passe de l'utilisateur « Y |
|                                         |                                                        | Corr                                            | il » pour continuer.                       |
|                                         |                                                        | Mot d                                           | e passe : •••••••                          |
|                                         |                                                        |                                                 |                                            |

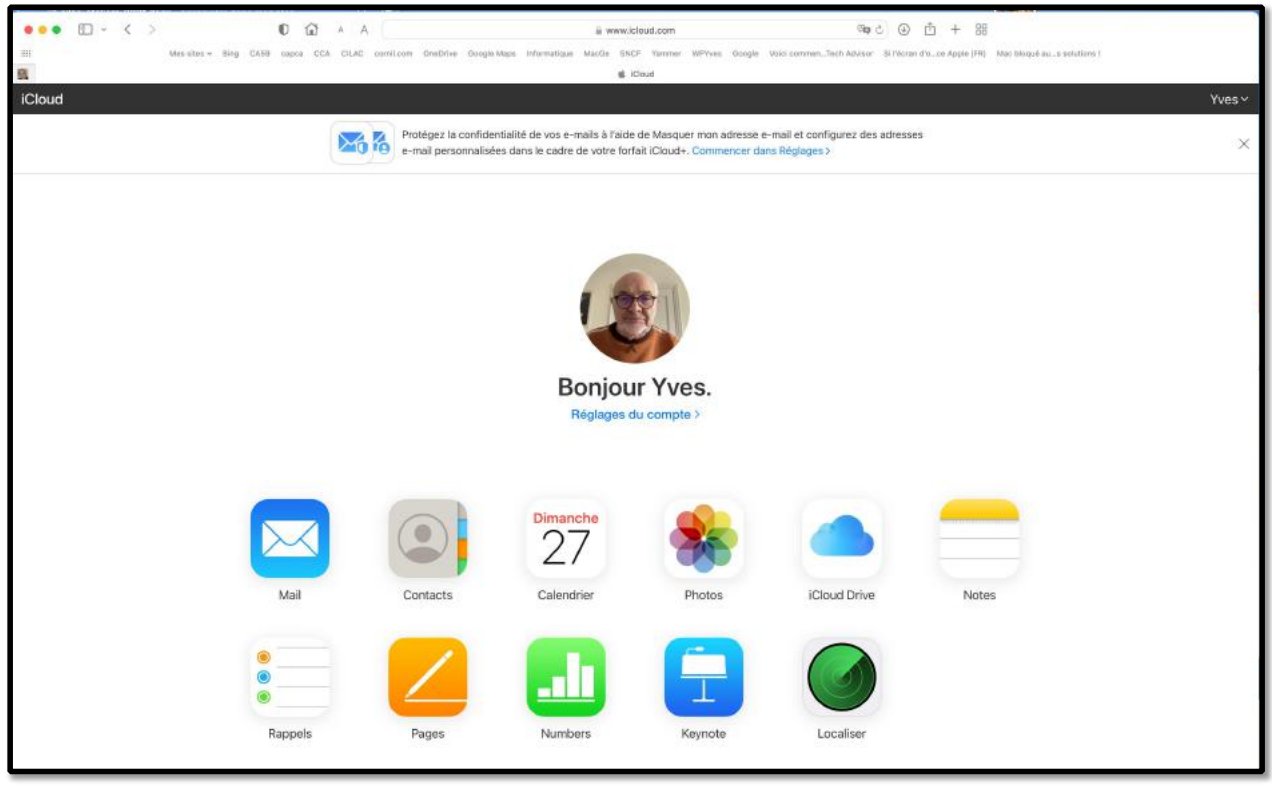

En se connectant sur icloud.com on peut voir les différents services disponibles, dont iCloud Drive.

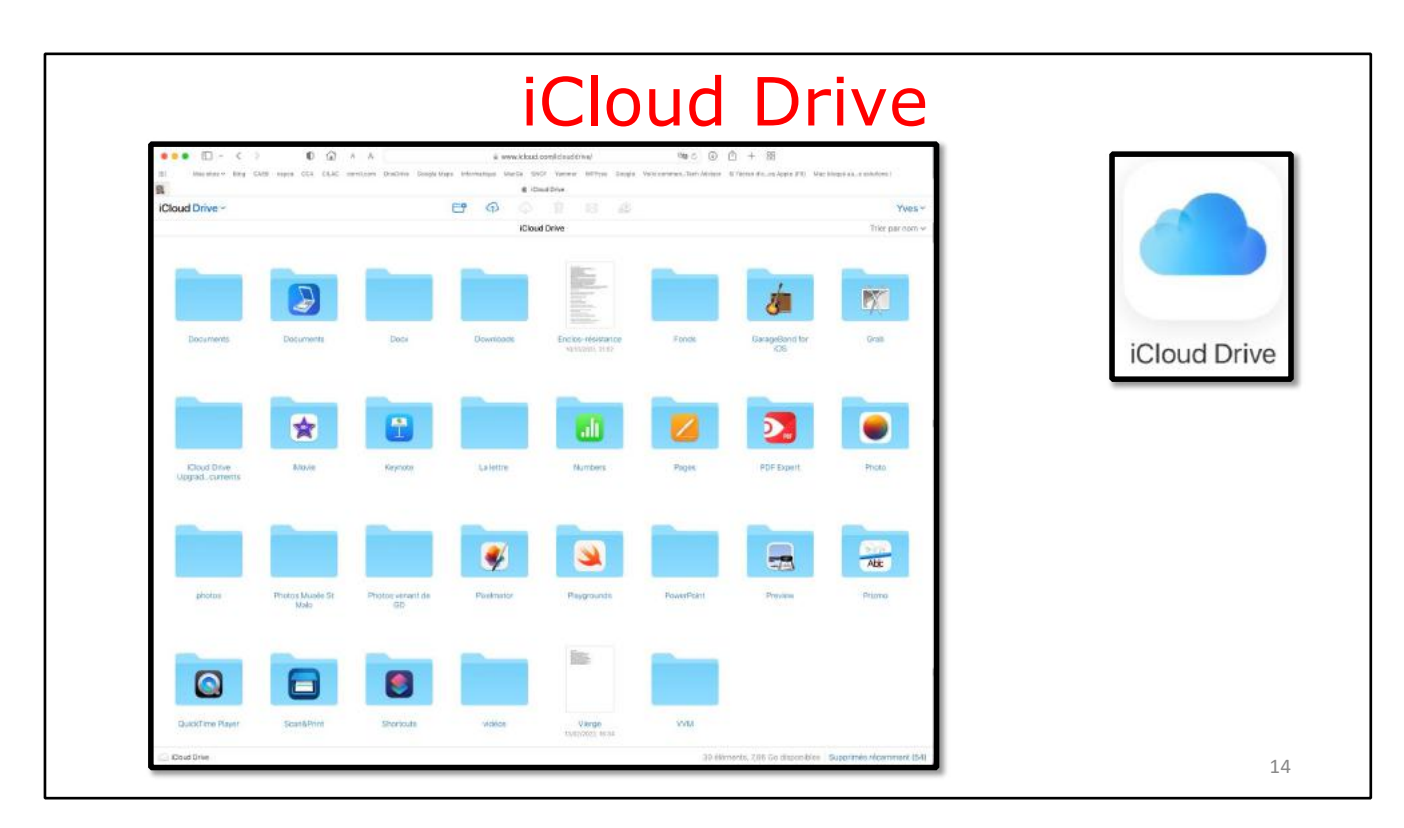

Ici on peut voir les différents dossiers et fichiers utilisés dans iCloud Drive.

### **ICLOUD DRIVE POUR QUOI FAIRE?**

- Stocker et partager des données (images, vidéos, documents iWork, documents Microsoft Office, etc.) :
- Accessibles depuis plusieurs applications et depuis plusieurs appareils (macOS, iOS, Windows).
- L'accès aux données peut se faire directement (par ouvrir et enregistrer) sur iCloud Drive ou indirectement (en passant par un stockage intermédiaire, dossier téléchargement, par exemple).
- Accès directs depuis les applications iWork sur macOS et iOS depuis les applications Microsoft 365 sur iOS.
- iCloud Drive permet le partage de documents et le travail en commun sur des documents iWork (comme sur OneDrive pour les applications Office).

| loud Drive Y                  |           |         | <mark>ළ</mark> ා ආ<br>iClou | iC<br>c I<br>ud Drive      | Ioud Drive Could Drive | iMovie      |
|-------------------------------|-----------|---------|-----------------------------|----------------------------|------------------------|-------------|
| Documents                     | Documents | Docx    | Downloads                   | Enclos-résistance          | atelier Pro            | jets iMovie |
|                               | _         |         |                             | iCloud Drive ~<br>< iMovie | E A A i                | ) 🖂 🔑       |
|                               | <b>*</b>  |         |                             |                            |                        |             |
| iCloud Drive<br>Ipgradcuments | iMovie    | Keynote | La lettre                   | м                          |                        |             |

Vue du dossier iMovie qui contient 2 dossiers, atelier et projets iMovie.

#### TÉLÉCHARGEMENT DANS UN DOSSIER ICLOUD DRIVE.

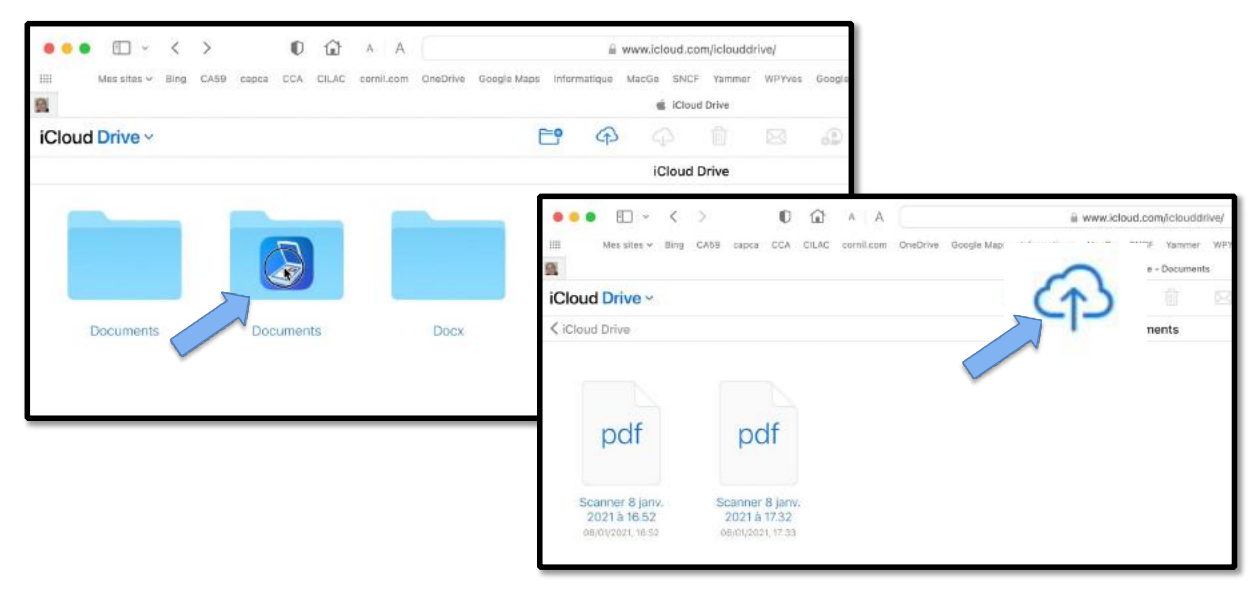

17

Pour télécharger des fichiers dans un dossier, sélectionnez le dossier puis cliquez sur l'icône téléchargement (une flèche dans le nuage).

Sélectionnez ensuite les fichiers à transférer depuis le Mac.

|                                                                       |                          | 🛛 🗢 🕤 🗸 🤇                                                                                                    |                     | 🔂 🗛 🗛 🗌                  | 8                        | www.icloud.c | om/iclouddriv             |
|-----------------------------------------------------------------------|--------------------------|----------------------------------------------------------------------------------------------------|---------------------|--------------------------|--------------------------|--------------|---------------------------|
|                                                                       |                          | III Mes sites ~ Bi                                                                                                    | ng CA59 capea CCA C | ILAC cornil.com OneDrive | Google Maps Informatique | MacGe SNC    | F Yammer<br>e - Documents |
|                                                                       |                          | iCloud Drive ~                                                                                                    |                     |                          | <b>E P</b>               | 4            |                           |
|                                                                       |                          | Cloud Drive                                                                                                    |                     |                          |                          | Docum        | nents                     |
| Nom                                                                   | Date de modification 🔗   | ×                                                                                                    |                     |                          |                          |              |                           |
| AG2020                                                                | aujourd'hui à 17:30      | Y A                                                                                                    |                     |                          |                          |              |                           |
| cilac-ateliers.docx                                                   | aujourd'hui à 08:24      | E Statement                                                                                                    |                     |                          |                          |              |                           |
| Cilac-atoliers.pdf                                                    | hier à 20:08             | WE                                                                                                    | ndf                 | ndf                      |                          |              |                           |
| AG2022                                                                | avant-hier à 20:27       | and the second second se | pur                 | pui                      |                          |              |                           |
| AG2021                                                                | 22 février 2022 à 20:50  |                                                                                                    |                     |                          |                          |              |                           |
| Cilac-Macs-du-Cilac.pdf                                               | 22 février 2022 à 13:36  | 1 1 1 1 1 1 1 1 1 1 1 1 1 1 1 1 1 1 1                                                                                                    |                     |                          |                          |              |                           |
| Cilac-Macs-du-Cilac.docx                                              | 22 février 2022 à 13:34  |                                                                                                    |                     |                          |                          |              |                           |
| Cilac-CA_2021-1021-CR.pdf                                             | 22 février 2022 à 11:55  | cilac-at upports                                                                                                    | Scanner 8 jany      | Scanner 8 jany           |                          |              |                           |
| Cilac-CA_2021-1021-CR.docx                                            | 22 février 2022 à 11:55  | Transfert                                                                                                    | 2021 à 16.52        | 2021 à 1732              |                          |              |                           |
| A02019                                                                | 22 février 2022 à 09:33  | Tran Exiter Co.                                                                                                    | 00/05/0001 10:02    | 00100000 57-00           |                          |              |                           |
| Copie de Compta 2022.xisx                                             | 21 février 2022 à 12:16  |                                                                                                    | 08/07/2021, 10-02   | 08/01/2021, 17-33        |                          |              |                           |
| cilac-ateliers-supports.epub                                          | 16 février 2022 à 17:29  |                                                                                                    |                     |                          |                          |              |                           |
| (a) cilac-ateliers-supports.pdf                                       | 16 février 2022 à 17:28  |                                                                                                    |                     |                          |                          |              |                           |
| cilac-adhérents-1922.xlsx                                             | 18 février 2022 à 17:05  | 103 Ko Fedite_d'Office                                                                                                    |                     |                          |                          |              |                           |
| cilec-ateliers-supports.docx                                          | 15 février 2022 à 15:14  | 125 Ko Documd'Office                                                                                                    |                     |                          |                          |              |                           |
| Statuts-modifiés-éventuellement.docx                                  | 13 février 2022 à 16:31  | 17 Ko Documd'Office                                                                                                    |                     |                          |                          |              |                           |
| Statuts-modifiés-évenuellement.docx                                   | 13 février 2022 à 11:19  | 17 Ko Documd'Office                                                                                                    |                     |                          |                          |              |                           |
| Supports des ateliers du CILAC.epub                                   | 31 janvier 2022 à 17:28  | 1,4 Mo EPUB                                                                                                    |                     |                          |                          |              |                           |
| Compta 2021 décembre xisx                                             | 22 Janvier 2022 à 11:21  | 74 Ko Feuilled'Office                                                                                                    |                     |                          |                          |              |                           |
| Copie de Compte épar<br>P Copie de Compte épar<br>FP137-seuvegardes-m | irgement de c            | ilac -ateliers                                                                                                    | -supports.dc        | ocx dans le do           | ossier Docur             | ments        |                           |
| Noel-Cilac.jpg                                                        | 55 pecsupte 5651 # 14-98 | Zza koli imege dincu                                                                                                    |                     |                          |                          |              |                           |
| Cilac-ateliers-2022.dock                                              | 18 décembre 2021 à 13:19 | 2,5 Mo Documd'Office                                                                                                    |                     |                          |                          |              |                           |
| cilac-ateliers-supports.pages                                         | 13 décembre 2021 à 08:32 | 993 Ko Document Pages                                                                                                    |                     |                          |                          |              |                           |

Téléchargement du fichier cilac-atelier)supports.docx.

## **GLISSER-DÉPOSER DES FICHIERS.**

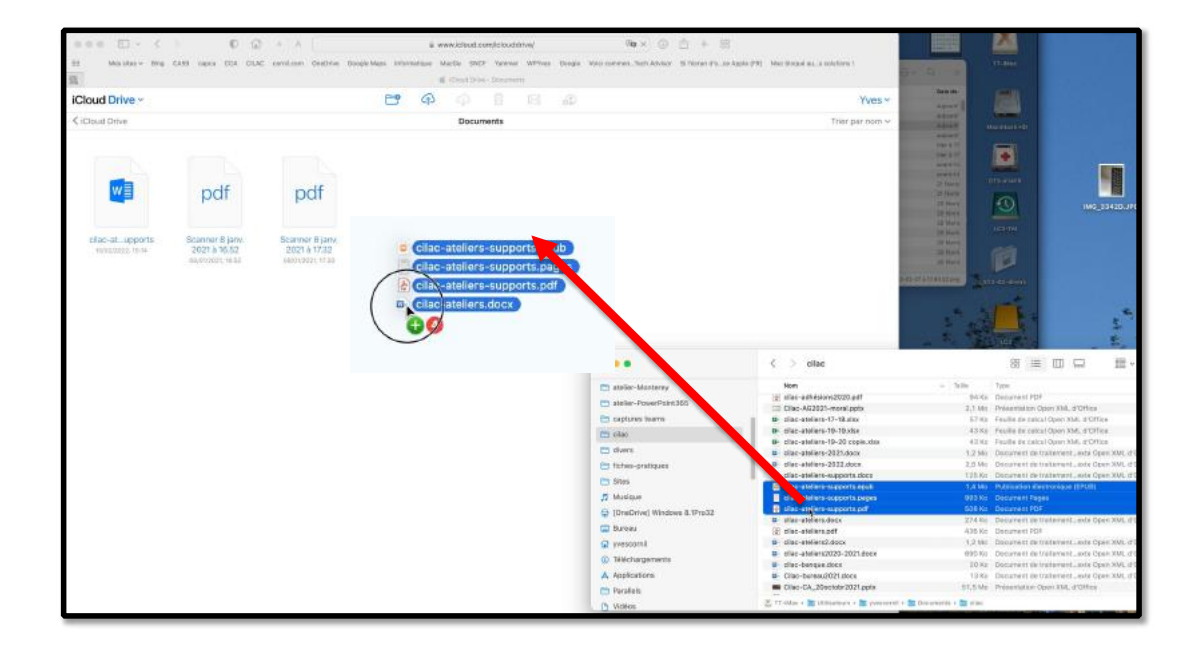

19

Vous pouvez aussi glisser-déposer des fichiers du Mac vers iCloud Drive.

#### iCloud, iCloud Drive et l'application Fichiers sous iOS 15 et iPadOS 15

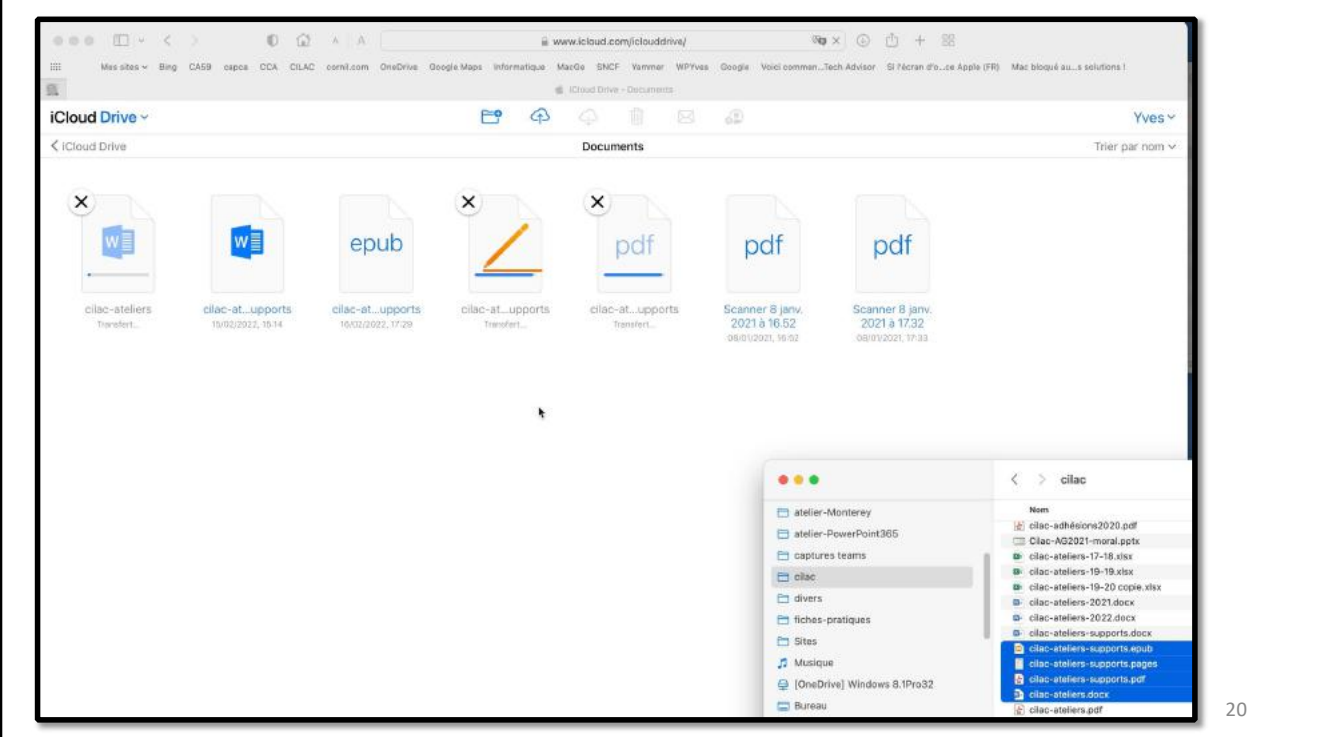

Les fichiers ont été ajoutés à iCloud Drive.

#### **INFORMATIONS SUR LES FICHIERS TÉLÉCHARGÉS**

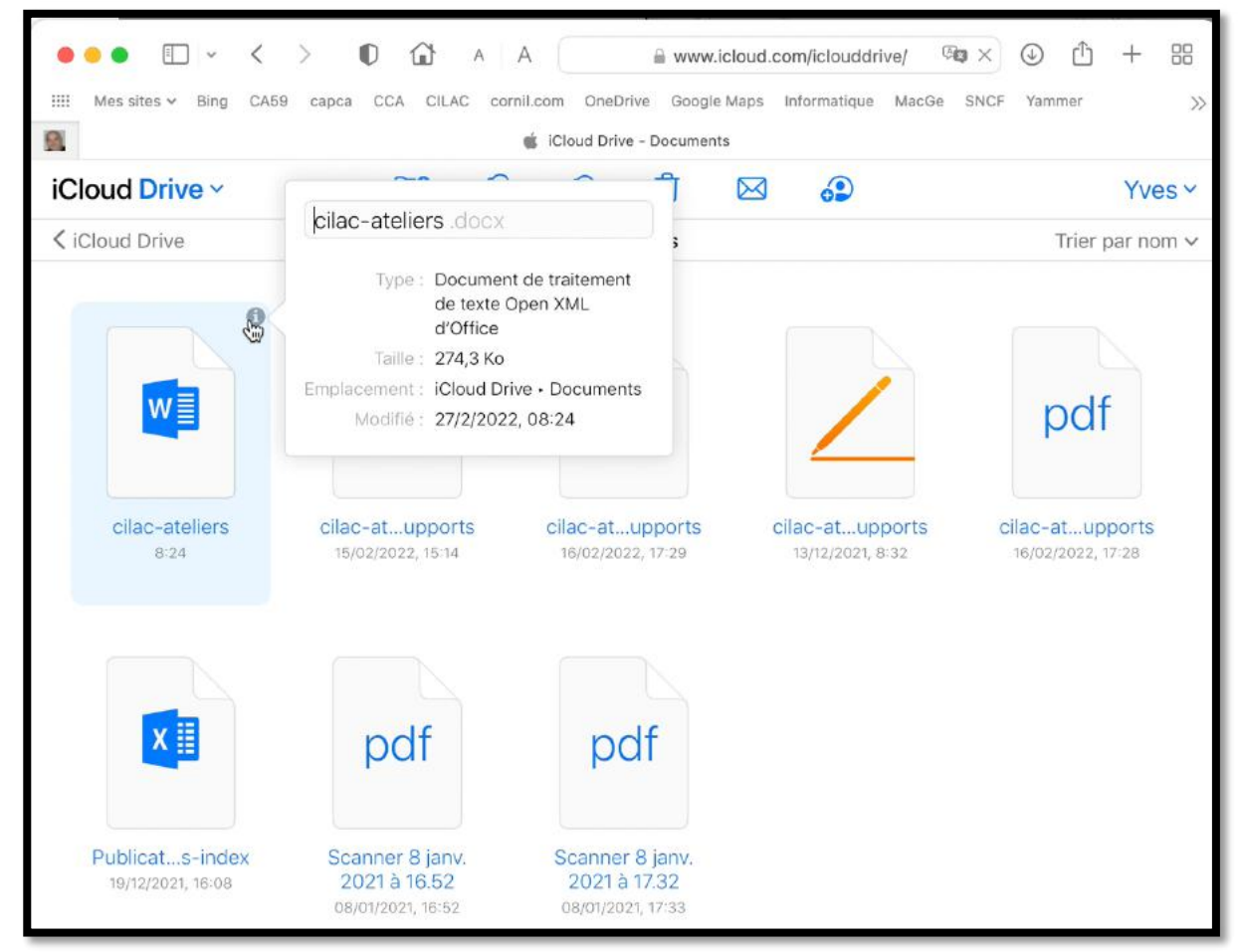

En cliquant sur le i (en haut à droite du fichier sélectionné) vous obtenez des informations sur le fichier.

#### **OUVERTURE D'UN FICHIER PAGES SUR LE MAC.**

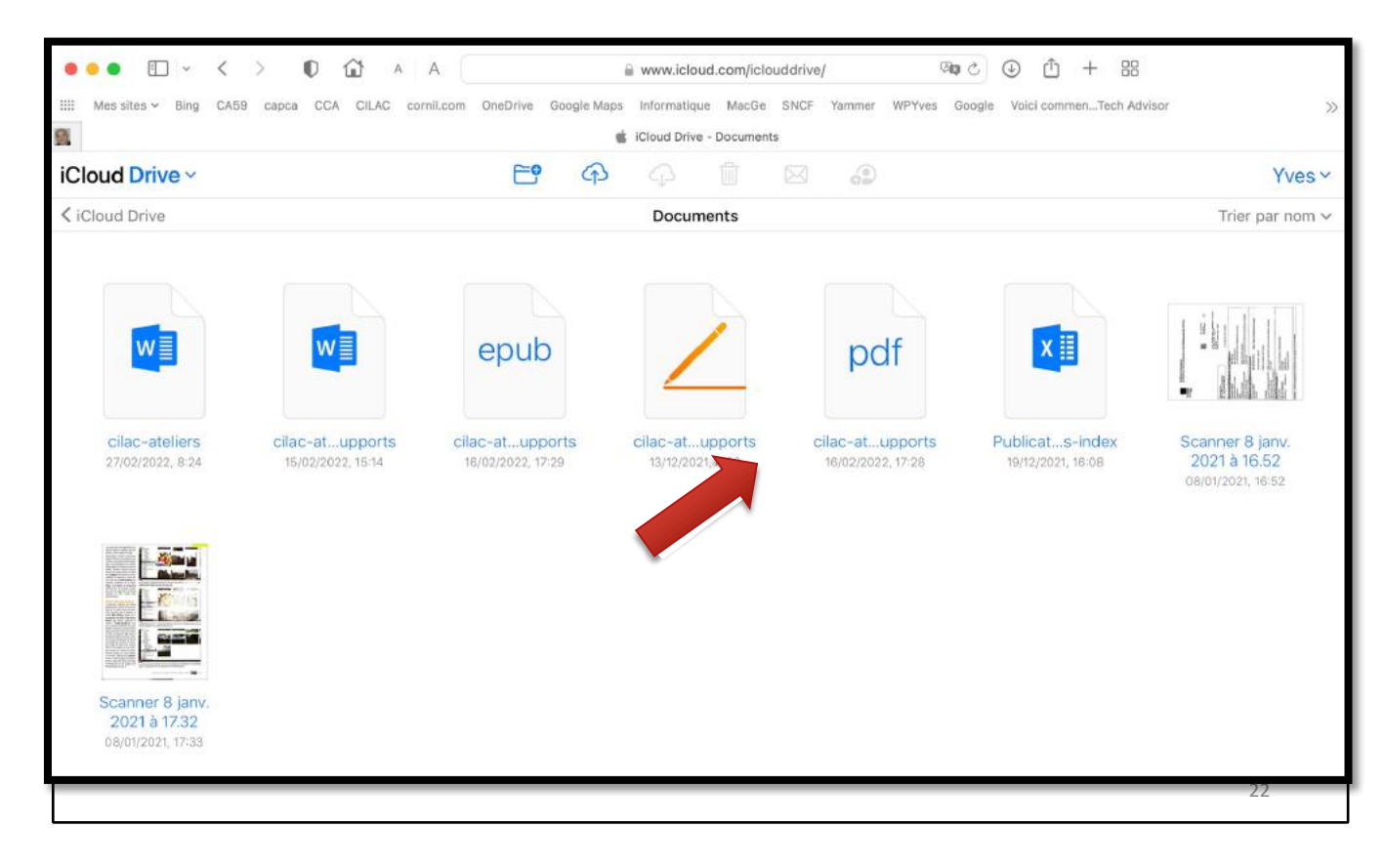

| • | ••               | ] ~  | <    | >     | O    | ŵ         | A A         | a www    | .icloud.com/pa | iges/03els1cs | 9dJBYLs | yWKizE | y3Vw#cil | ac-atelier | s X    | <u>ا</u> ُ ا  | + 88       | i.     |
|---|------------------|------|------|-------|------|-----------|-------------|----------|----------------|---------------|---------|--------|----------|------------|--------|---------------|------------|--------|
|   | Mes sites $\sim$ | Bing | CA59 | capca | CCA  | CILAC     | cornil.com  | OneDrive | Google Maps    | Informatique  | MacGe   | SNCF   | Yammer   | WPYves     | Google | Volci com     | menTech Ad | ivisor |
| 0 |                  |      |      |       | di i | Cloud Dri | ve - Docume | nts      |                |               |         |        |          |            | 💰 cila | ic-ateliers-s | upports    |        |
|   |                  |      |      |       |      |           |             |          |                |               |         |        |          |            |        |               |            |        |
|   |                  |      |      |       |      |           |             |          |                |               |         |        |          |            |        |               |            |        |
|   |                  |      |      |       |      |           |             |          |                |               |         |        |          |            |        |               |            |        |
|   |                  |      |      |       |      |           |             |          |                |               |         |        |          |            |        |               |            |        |
|   |                  |      |      |       |      |           |             |          |                |               |         |        |          |            |        |               |            |        |
|   |                  |      |      |       |      |           |             |          |                |               |         |        |          |            |        |               |            |        |
|   |                  |      |      |       |      |           |             |          |                | ۴             |         |        |          |            |        |               |            |        |
|   |                  |      |      |       |      |           |             |          |                |               |         |        |          |            |        |               |            |        |
|   |                  |      |      |       |      |           |             |          |                |               |         |        |          |            |        |               |            |        |
|   |                  |      |      |       |      |           |             |          |                |               |         |        |          |            |        |               |            |        |
|   |                  |      |      |       |      |           |             |          |                |               |         |        |          |            |        |               |            |        |
|   |                  |      |      |       |      |           |             |          |                |               |         |        |          |            |        |               |            |        |
|   |                  |      |      |       |      |           |             |          |                |               |         |        |          |            |        |               |            |        |
|   |                  |      |      |       |      |           |             |          |                | Londing de    | ou mont |        |          |            |        |               |            |        |
|   |                  |      |      |       |      |           |             |          |                | Loading do    | cument  | 1      |          |            |        |               |            |        |
|   |                  |      |      |       |      |           |             |          |                |               |         |        |          |            |        |               |            |        |

#### Le document Pages se charge.

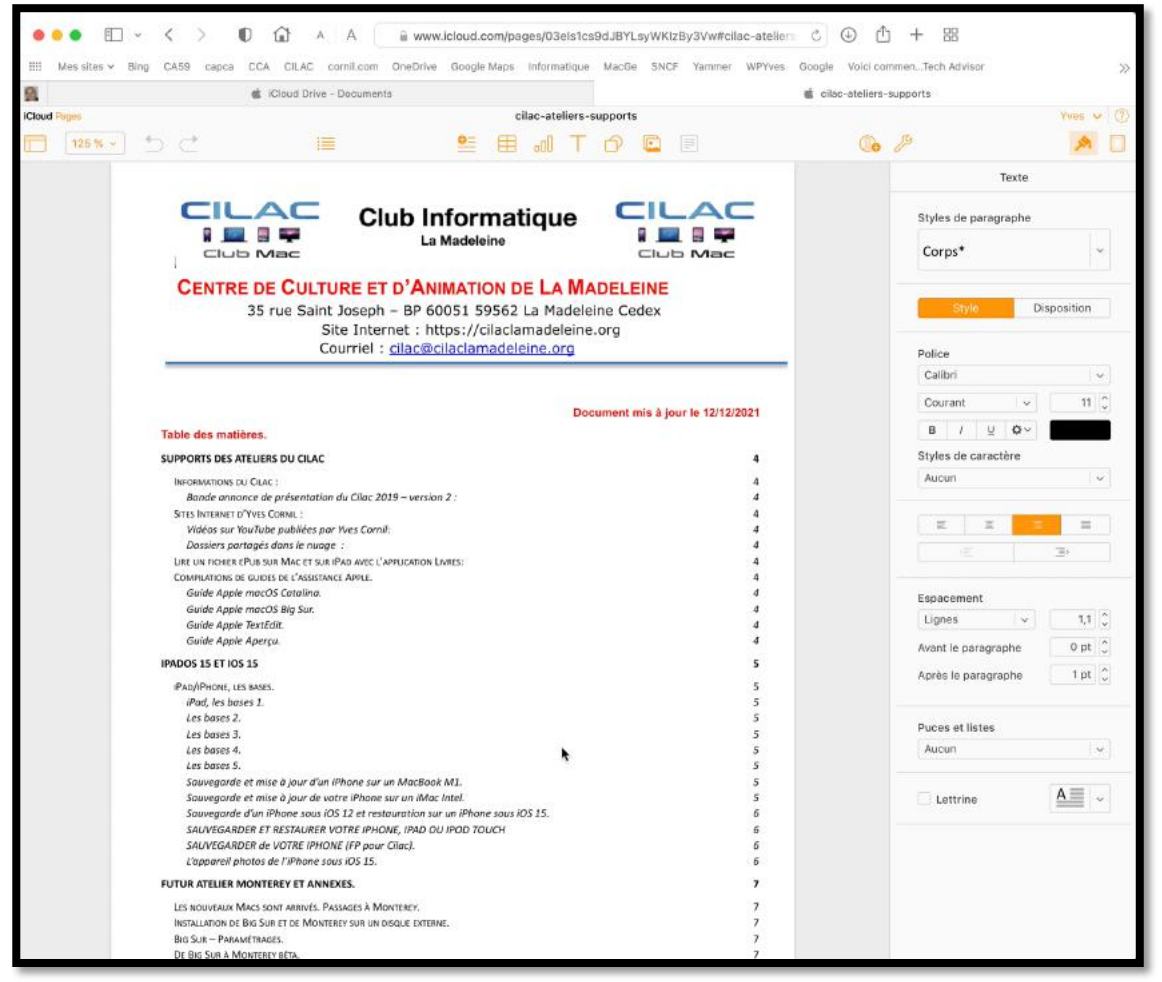

Le fichier Pages est maintenant affiché ; il est modifiable depuis le navigateur Internet.

## L'APPLICATION FICHIERS SUR L'IPAD.

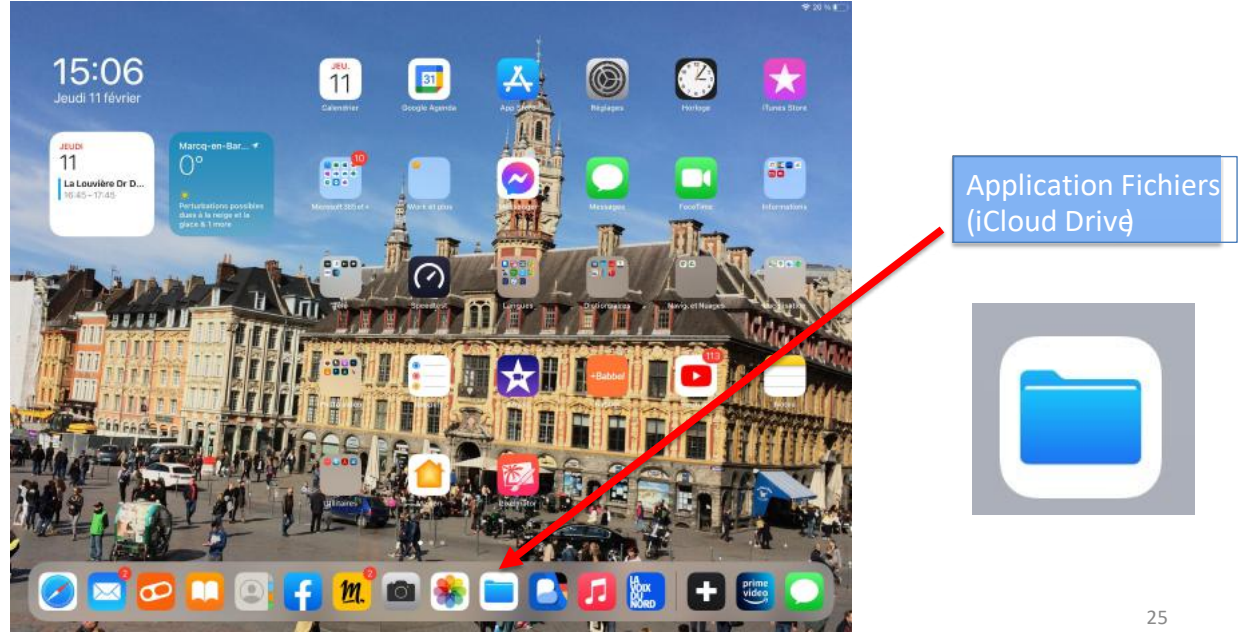

Pour ouvrir l'iCloud Drive, touchez l'icône de l'application Fichiers (ici dans le Dock).

| 14:13 Mardi 1 mars                                 |           |                                                         |           |         | <b>奈</b> 68 % |     |
|----------------------------------------------------|-----------|---------------------------------------------------------|-----------|---------|---------------|-----|
|                                                    | <b>••</b> | iCloud Drive                                            | <b>E9</b> | iΞ      | Sélection     | ner |
| Fichiers                                           | Q R       | echerche                                                |           |         |               | Ŷ   |
| Récents                                            | D         | Documents<br>7 éléments                                 |           | 19/11/2 | 021 22:16     | >   |
| Partagé                                            | D         | Documents by Readdle<br>0 élément                       |           | 26/01/2 | 022 10:41     | >   |
| Sur mon iPad                                       |           | Docx<br>2 éléments                                      |           | avant-h | nier 18:04    | >   |
| iCloud Drive                                       |           | Enclos-résistance<br>262 ko                             |           | 10/10/2 | 021 21:52     |     |
| <ul> <li>Google Drive</li> <li>OneDrive</li> </ul> |           | Fonds<br>4 éléments                                     |           | 19/11/2 | 021 22:16     | >   |
| Suppressions récentes                              | 3         | GarageBand pour iOS<br>0 élément                        |           | 26/01/2 | 022 10:41     | >   |
| Favoris                                            | × 📄       | iCloud Drive Upgrade - Recovered Documents<br>0 élément |           | 19/11/2 | 021 22:16     | >   |
| Tags                                               | , 🔀       | iMovie<br>2 éléments                                    |           | 06/02/: | 2022 14:03    | >   |
|                                                    |           | Keynote<br>0 élément                                    |           | 26/01/2 | 022 10:41     | >   |
|                                                    |           | La lettre<br>0 élément                                  |           | 06/02/2 | 2022 13:59    | ) > |
|                                                    |           | Numbers<br>0 élément                                    |           | 26/01/2 | 022 10:41     | >   |

Dans le panneau du gauche, touchez iCloud Drive ; le contenu s'affiche dans le panneau de droite. Affichage par liste.

| 14:33 Mardi 1 mars           |         |                                     | ***                                       | 77                   |                      |              | <b>२</b> 67 % 🔳                |
|------------------------------|---------|-------------------------------------|-------------------------------------------|----------------------|----------------------|--------------|--------------------------------|
|                              | <b></b> |                                     |                                           | iCloud Drive         | <b>E°</b>            |              | Sélectionner                   |
| Fichiers                     |         | Q Recherche                         |                                           |                      | ✓ Icônes             | 88           | 4                              |
| Récents                      |         |                                     |                                           |                      | Liste                | ≔            |                                |
| Partagé                      |         | A                                   | D                                         |                      | Colonnes             |              |                                |
| Emplacements                 | ~       | Documents                           | Documents by                              | Docx                 | ✓ Nom                | ^            | ands                           |
| Sur mon iPad                 |         | 7 éléments                          | 0 élément                                 | 2 éléments           | Туре                 |              | iments                         |
| iCloud Drive                 |         |                                     |                                           |                      | Date                 |              |                                |
| 6 Google Drive               | _       |                                     |                                           |                      | Taille               |              |                                |
| <ul> <li>OneDrive</li> </ul> |         |                                     |                                           | ×                    | Tags                 |              |                                |
| Suppressions récentes        |         | GarageBand pour<br>iOS<br>0 élément | iCloud Drive<br>Upgraduments<br>0 élément | iMovie<br>2 éléments | Utiliser les groupes |              | lettre<br>ément                |
| Favoris                      | ~       |                                     |                                           |                      |                      |              |                                |
| Jéléchargements              |         |                                     | -                                         | -                    | -                    |              | - <b>-</b>                     |
| Tags                         | >       |                                     |                                           |                      |                      |              |                                |
|                              |         | Numbers<br>0 élément                | Pages<br>3 éléments                       | Photo<br>2 éléments  | photos<br>5 éléments | Photo:<br>26 | s Musée St<br>Malo<br>éléments |
|                              |         | -                                   |                                           |                      | 1.00                 |              |                                |
|                              |         |                                     |                                           |                      |                      |              |                                |

Vous pouvez afficher le contenu d'iCloud Drive de différentes façon ; ici affichage par icônes et classement par nom.

| 14:34 Mardi 1 mars                                     |         |                  | ***     |                | 🗢 67 % 🔳 )     |
|--------------------------------------------------------|---------|------------------|---------|----------------|----------------|
|                                                        | $\odot$ |                  |         | iMovie         | C Sélectionner |
| Fichiers                                               |         | Q, Recherche     |         |                | φ.             |
| Récents Partagé                                        |         | Documents        | 5       | atelier        | >              |
| Emplacements                                           | ~       | Documenty Re     | addle   | Projets iMovie | 8              |
| Sur mon iPad                                           |         | Docx             | >       |                |                |
| <ul> <li>iCloud Drive</li> <li>Google Drive</li> </ul> |         | Enclos-résistanc | ce      |                |                |
| loneDrive                                              |         | Fonds            | >       |                |                |
| Suppressions récentes                                  |         | GarageBand pou   | uriOS > |                |                |
| Favoris                                                | ~       | iCloud Driocun   | nents > |                |                |
| Tags                                                   | >       | iMovie           | >       |                |                |
|                                                        |         | Keynote          | >       |                |                |
|                                                        |         | La lettre        | >       |                |                |
|                                                        |         | Numbers          | >       | 2 éléments     |                |

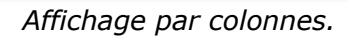

# C'EST NOUVENUL

### **UTILISER LES GROUPES.**

| 4:40 Mardi 1 mars                                 | ***                                                                                                    | ዋ 66 % 🔳 )                  |
|---------------------------------------------------|----------------------------------------------------------------------------------------------------|-----------------------------|
| <b>D</b> 6                                        | )                                                                                                    | iCloud Drive 📴 Sélectionner |
| Fichiers                                          | Q, Recherche                                                                                                    | Icônes 🔀 🗄                  |
| Récents                                           | (and the second second s | ✓ Liste 📰                   |
| 😁 Partagé                                         | Dossiers                                                                                                    | Colonnes                    |
| Emplacements                                      | 45 éléments                                                                                                    | Nom 321.22:16 >             |
| Sur mon iPad                                      | Photos Musée St Malo                                                                                                    | Type 021.22:16 >            |
| A TCloud Drive                                    | Photos venant de GD                                                                                                    | Date                        |
| 🛆 Google Drive                                    | 76 aliments                                                                                                    | ✓ Taille ✓                  |
| <ul> <li>OneDrive</li> </ul>                      | Pixelmator                                                                                                    | Tags                        |
| U Suppressions récentes                           | Téléchargements                                                                                                    | ✓ Utiliser les groupes      |
| Favoris                                           | Scanner By Readdle                                                                                                    | ✓ Grouper par               |
| <ul> <li>Téléchargements</li> <li>Taos</li> </ul> | Documents<br>7 diferents                                                                                                    | ( Turne                     |
|                                                   | photos<br>5 étéments                                                                                                    | V Type                      |
|                                                   | Fonds<br>4 dements                                                                                                    | Date                        |
|                                                   | Pages<br>3 Hisments                                                                                                    | Taille                      |

Vous pouvez grouper

l'affichage des fichiers et dossiers par groupes ; ici groupage par type.

| 4:41 Mardi 1 mars            |         | ***                       |              | � 66 % ■)          | l Utiliser les |
|------------------------------|---------|---------------------------|--------------|--------------------|----------------|
|                              | $\odot$ |                           | iCloud Drive | E? 📃 Sélectionner  |                |
| Fichiers                     |         | Q Recherche               |              | 4                  | aroupes.       |
| Récents                      |         | 12.                       |              |                    |                |
| C Partagé                    |         | Hier                      |              |                    | Grouper par    |
| -                            |         | Pixelmator<br>10 éléments |              | hier 17:32 >       | date           |
| Emplacements                 | ×       |                           |              |                    | uute           |
| Sur mon iPad                 | _       | 7 jours precedents        |              |                    |                |
| iCloud Drive                 |         | Scanner By Readdle        |              | avant-hier 18:06   | ✓ Grouper par  |
| Google Drive                 |         | Docx                      |              | munt his 19:04     |                |
| <ul> <li>OneDrive</li> </ul> |         | 2 étéments                |              | avant-nici 10-04   | 🗸 Туре         |
| Suppressions récentes        | S       | 30 jours précédents       |              |                    | Date           |
| Favoris                      | ~       | Vierge                    |              | 13/02/2022 18:34   |                |
|                              |         | 135 ko                    |              | infortance in our  | Taille         |
| () Terechargements           |         | Téléchargements           |              | 08/02/2022 11:09 > |                |
| Tags                         | >       | Movie                     |              | 00/00/000 14/00    |                |
|                              |         | 2 éléments                |              | 06/02/2022 14:05 2 |                |
|                              |         | La lettre<br>0 élément    |              | 06/02/2022 13:59 > |                |
|                              |         | Annalan                   |              |                    |                |
|                              |         | janvier                   | 20           |                    |                |

Ici groupement par date.

## **CRÉER UN DOSSIER DANS ICLOUD DRIVE.**

| QuickTime Player Fichler     |         |                                                |                   |                         |     | 0 | 0 |       |                        | ven, 12 tevr, a |
|------------------------------|---------|------------------------------------------------|-------------------|-------------------------|-----|---|---|-------|------------------------|-----------------|
| 14:20 Ven. 12 févr.          | 11100   |                                                |                   |                         |     |   |   | <br>0 | <b>?</b> 81 % <b>■</b> | P               |
|                              | <b></b> |                                                |                   | photos                  |     |   |   | ° Ш   | Sélect.                |                 |
| Fichiers                     |         | Q Rechercher                                   |                   |                         |     |   |   |       | \$                     |                 |
| Récents                      |         | Cloud Driocuments                              | 2                 | Photos St Malo 2018     | - 8 |   |   |       |                        |                 |
| Documents partagés           |         | La lettre                                      | эх <mark>-</mark> | The tost Striviale 2010 |     |   |   |       |                        |                 |
| Emplacements                 | × .     | Téléchargements                                | >                 | Photos St Malo 2019     | 2   |   |   |       |                        |                 |
| Sur mon iPad                 |         | PowerPoint                                     | _                 | Photos St Malo 2017     | >   |   |   |       |                        |                 |
| iCloud Drive                 |         | rowerrow                                       |                   |                         |     |   |   |       |                        |                 |
| <ul> <li>OneDrive</li> </ul> |         | photos                                         | >                 |                         |     |   |   |       |                        |                 |
| Google Drive                 |         | Documents                                      | >                 |                         |     |   |   |       |                        |                 |
| Favoris                      | •       | Pixelmator                                     | >                 |                         |     |   |   |       |                        |                 |
| Téléchargements              |         | Pixelmator Photo                               | >                 |                         |     |   |   |       |                        |                 |
| Tags                         | >       | Documenty Readdle                              | 5                 |                         |     |   |   |       |                        |                 |
|                              |         | Shortcuts                                      | 3                 |                         |     |   |   |       |                        |                 |
|                              |         | Photos venant de GD                            |                   |                         |     |   |   |       |                        |                 |
|                              |         | vidéos                                         | ×                 |                         |     |   |   |       |                        |                 |
|                              |         | VVM                                            | >                 |                         |     |   |   |       |                        |                 |
|                              |         | 25 éléments, 10,69 Go disponible<br>sur iCloud | 5                 | 4 éléments              |     |   |   |       |                        |                 |
| ture d'écran                 |         |                                                |                   |                         |     |   |   |       |                        |                 |
|                              |         |                                                | ulp 🛋 ı           |                         |     | • |   |       | m 🖅                    |                 |

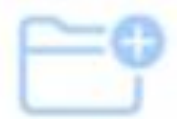

Pour créer un nouveau dossier touchez l'outil ajout d'un dossier (en haut, à droite).

| 4:20 Ven. 12 févr.                                      | ···· |                 | photos |                     |        |  |  |    |  |
|---------------------------------------------------------|------|-----------------|--------|---------------------|--------|--|--|----|--|
| Fichiers                                                |      | Q Rechercher    | 2      |                     |        |  |  | ١. |  |
| <ul> <li>Récents</li> <li>Documents partagés</li> </ul> |      | La lettre       | >      | dossier sans titre  | 0      |  |  |    |  |
| Emplacements                                            | ~    | Téléchargements | >      | Photos St Malo 2019 | ·<br>> |  |  |    |  |
| Sur mon iPad                                            |      | PowerPoint      | >      | Photos St Malo 2017 | >      |  |  |    |  |
| <ul> <li>OneDrive</li> </ul>                            |      | photos          | >      |                     |        |  |  |    |  |

Un dossier nommé « dossier sans titre » sera créé ; dossier qu'il faudra renommer.

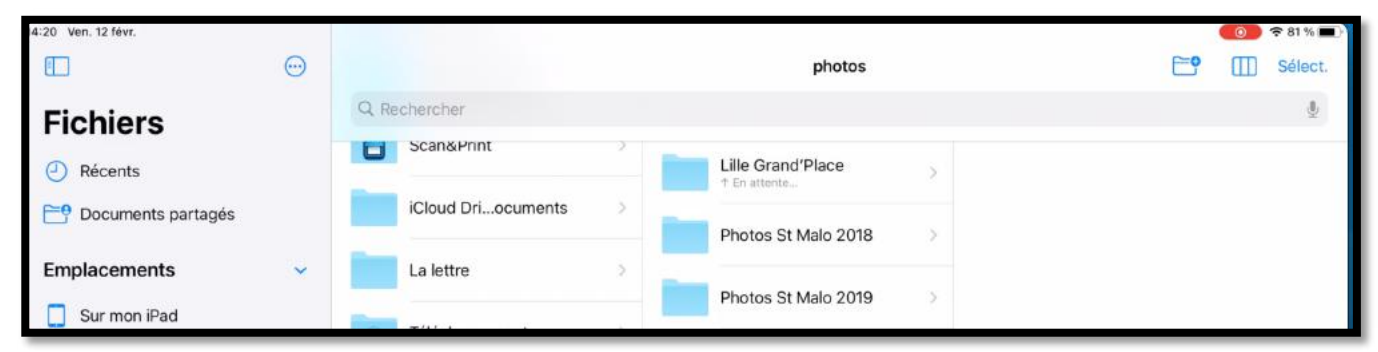

Le dossier a été renommé « Lille Grand'Place ».

## TRANSFÉRER DES PHOTOS DANS ICLOUD DRIVE DEPUIS L'IPAD

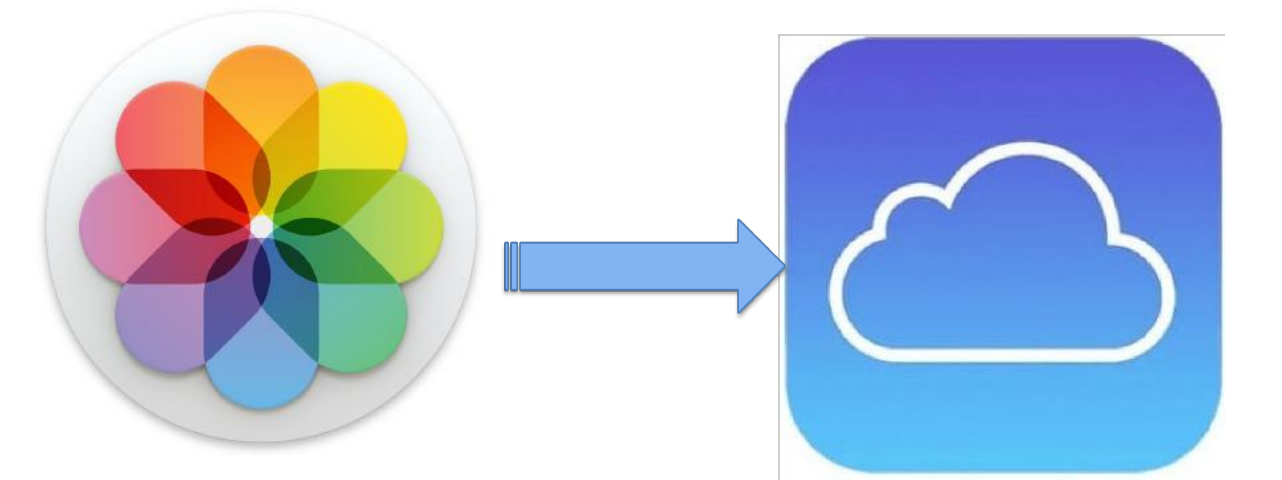

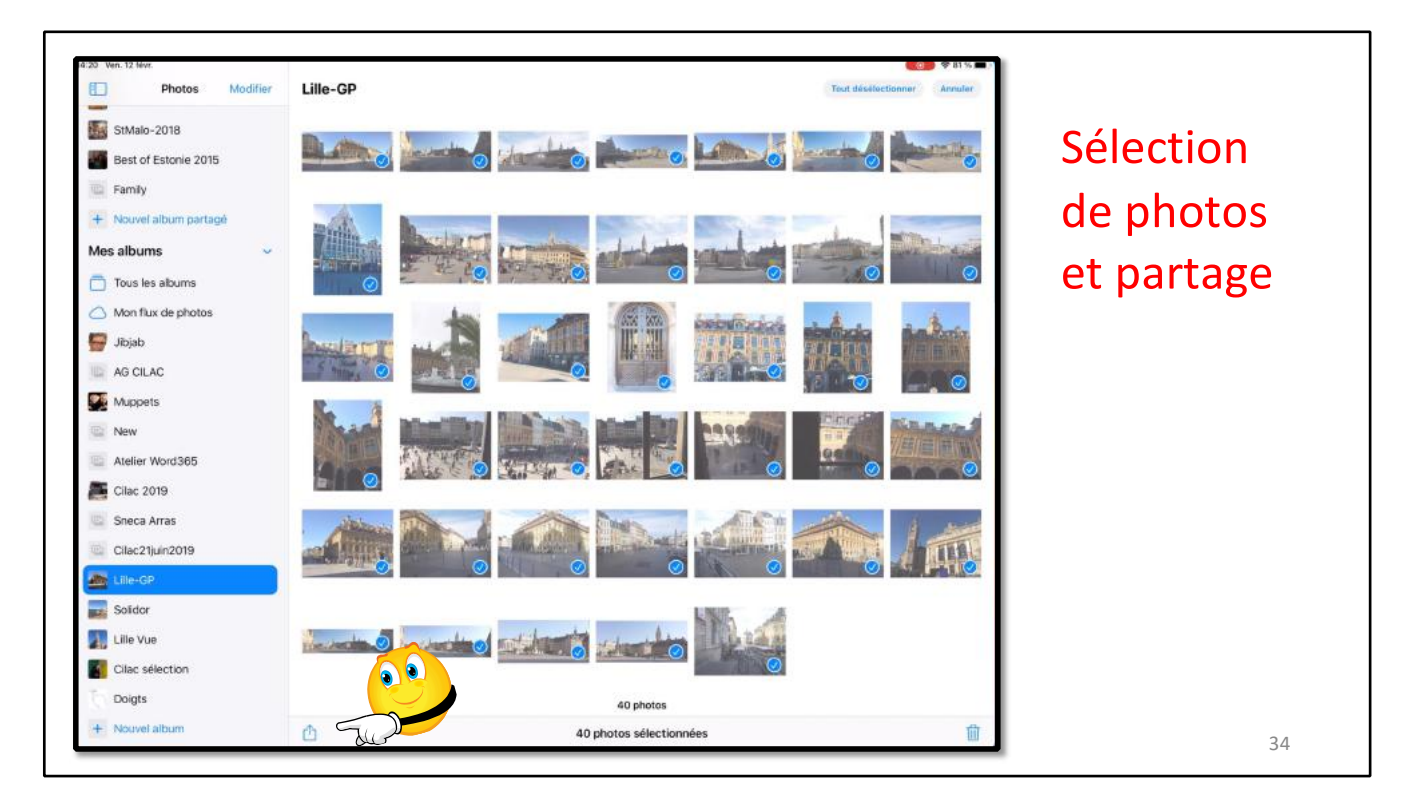

Allez dans un album ou dans la photothèque, sélectionnez des photos et touchez l'outil partager (en bas, à gauche).

| 14:20 Ven. 12 févr.    |                                                    | COD \$ 81%                 |             |
|------------------------|----------------------------------------------------|----------------------------|-------------|
| Photos Modifier        | Lille-GP                                           | Tout development Arenalier |             |
| StMalo-2018            |                                                    |                            |             |
| Best of Estonie 2015   | Martin Martin Charts                               |                            | Enregistrer |
| E Family               | 40 photos sélectionnées<br>Livus inclus: Options > | ×                          |             |
| + Nouvel album partagé | Airtrop Mail Notes L                               | Nos OneNate Drive As       | dans        |
| Mes albums 🔍           | Kalling                                            |                            |             |
| Tous les albums        | Copier les photos                                  |                            | Fichiers    |
| Mon flux de photos     | Ajouter à un album partagé                         |                            |             |
| 🚰 Jibjab               | Ajouter à un album                                 |                            |             |
| ag cilac               | Dupliquer                                          |                            |             |
| Muppets                | Masquer                                            |                            |             |
| New New                | Diaporama                                          |                            |             |
| Atelier Word365        | Long -                                             |                            |             |
| E Cilac 2019           | Enregistrer dans Fichiers                          |                            |             |
| Sneca Arras            | Imprimer                                           |                            |             |
| Cilac21juin2019        | Importer dans Acrobat                              |                            |             |
| Elle-GP                | Traiter dans Prizmo                                |                            |             |
| Solidor                | Modifier las actions                               | B                          |             |
| Lille Vue              |                                                    |                            |             |
| Cilac sélection        |                                                    |                            |             |
| Doigts                 |                                                    | 40 photos                  |             |
| + Nouvel album         | Ċ                                                  | 40 photos sélectionnées    | 25          |

Dans le menu partager touchez enregistrer dans Fichiers.

| Annuler Enregistrer<br>Choisissez l'emplacement où enregistrer ces éléments. | Ces éléments seront enregistrés dans iCloud Driv                                                                      |                                       |
|------------------------------------------------------------------------------|----------------------------------------------------------------------------------------------------|---------------------------------------|
|                                                                              | Sur mon iPad                                                                                                    | · · · · · · · · · · · · · · · · · · · |
| Sur mon iPad                                                                 | iCloud Drive                                                                                                    | ~                                     |
| iCloud Drive                                                                 | La lettre                                                                                                    | 5                                     |
| OneDrive                                                                     | Numbers                                                                                                    |                                       |
| Google Drive                                                                 | Pages                                                                                                    |                                       |
|                                                                              | photos                                                                                                    | >                                     |
|                                                                              | Lille Grand'Place                                                                                                    | >                                     |
|                                                                              | Photos St Malo 2017                                                                                                   | >                                     |
|                                                                              |                                                                                                    |                                       |
|                                                                              | Photos St Malo 2018                                                                                                   | >                                     |
|                                                                              | Photos St Malo 2018 Photos St Malo 2019                                                                               | >                                     |
|                                                                              | Photos St Malo 2018 Photos St Malo 2019 Photos venant de GD                                                           | ><br>><br>> >                         |
|                                                                              | <ul> <li>Photos St Malo 2018</li> <li>Photos St Malo 2019</li> <li>Photos venant de GD</li> <li>Pixelmator</li> </ul> | ><br>><br>>                           |

- Touchez iCloud Drive ;
   Choisissez un dossier (ici Photos Lille) ;
   Touchez Enregistrer.

| 14:21 Ven. 12 fevr.          | 1       |         |                     |                   | 😶 🕈 80 % 🖿                                   |
|------------------------------|---------|---------|---------------------|-------------------|----------------------------------------------|
| <b>(</b>                     | $\odot$ |         |                     | Lille Grand'Place | ES III Sélect.                               |
| Fichiers                     |         | Q Recht | ercher              |                   | Ŧ                                            |
| Récents                      |         |         | Lille Grand'Place   | MG_4951           | Par an                                       |
| Cocuments partagés           |         | 5       | Photos St Malo 2018 | > MC 1048         | THE REAL PROPERTY OF                         |
| Emplacements                 | ~       |         |                     | IMG_4948          |                                              |
| Sur mon iPad                 |         | 2       | Photos St Malo 2019 | MG_4947           |                                              |
| Skud Drive                   |         |         | Photos St Malo 2017 | MG_7486           | IMGR0016 IPG                                 |
| <ul> <li>OneDrive</li> </ul> |         | 5       |                     |                   | Image JPEG - 2,1 Mo                          |
| 6 Google Drive               |         |         |                     | 1 Záro ke         |                                              |
| Suppressions récentes        |         | S >     |                     | IMGP0021          | Informations                                 |
| Favoris                      | ~       | 3       |                     | M. d 14000019     | Informations beamchar per                    |
| Téléchargements              |         |         |                     | IMOPOUIS          | Tatle 2,1 Mo                                 |
| Tags                         | >       |         |                     | IMGP0017          | Critiation 16 septembre 2018 à 09:51         |
| logo                         | 1       | - 2     |                     |                   | Mudification 16 septembre 2018 à 09:51       |
|                              |         |         |                     | IMGP0016          | Demière 12 février 2021 à 14:21<br>ouverture |
|                              |         |         |                     | IMGP0014          | Dimension6 4 000 × 3 000                     |
|                              |         | 3       |                     | IMGP0013          | Tags Ajouter des tags                        |
|                              |         | 2       |                     | IMGP0012          |                                              |
|                              |         | 2       |                     | IMGP0011          |                                              |
|                              |         | s )     | 4 éléments          | IMG_1180          |                                              |

Dans le dossier Photos, sélectionnez le dossier « Lille Grand'Place) ; les photos seront transférées dans le dossier.

## L'APPLICATION FICHIERS SUR L'IPHONE.

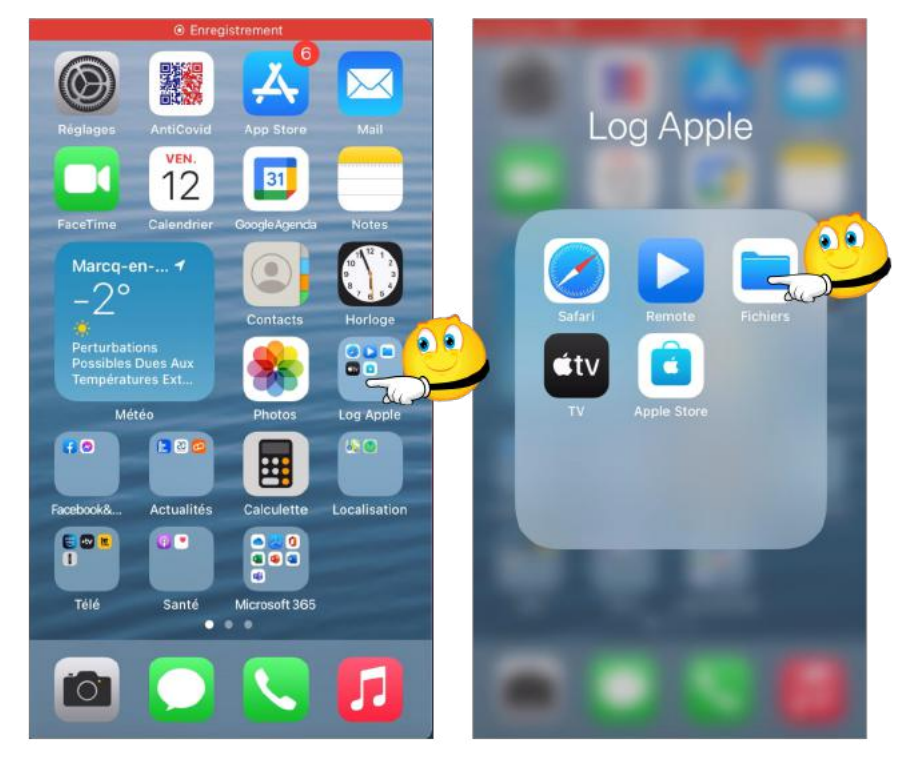

Application Fichiers sur l'iPhone SE 2.

39

39

Touchez I 'application Fichiers (ici dans le dossier « Log Apple ».

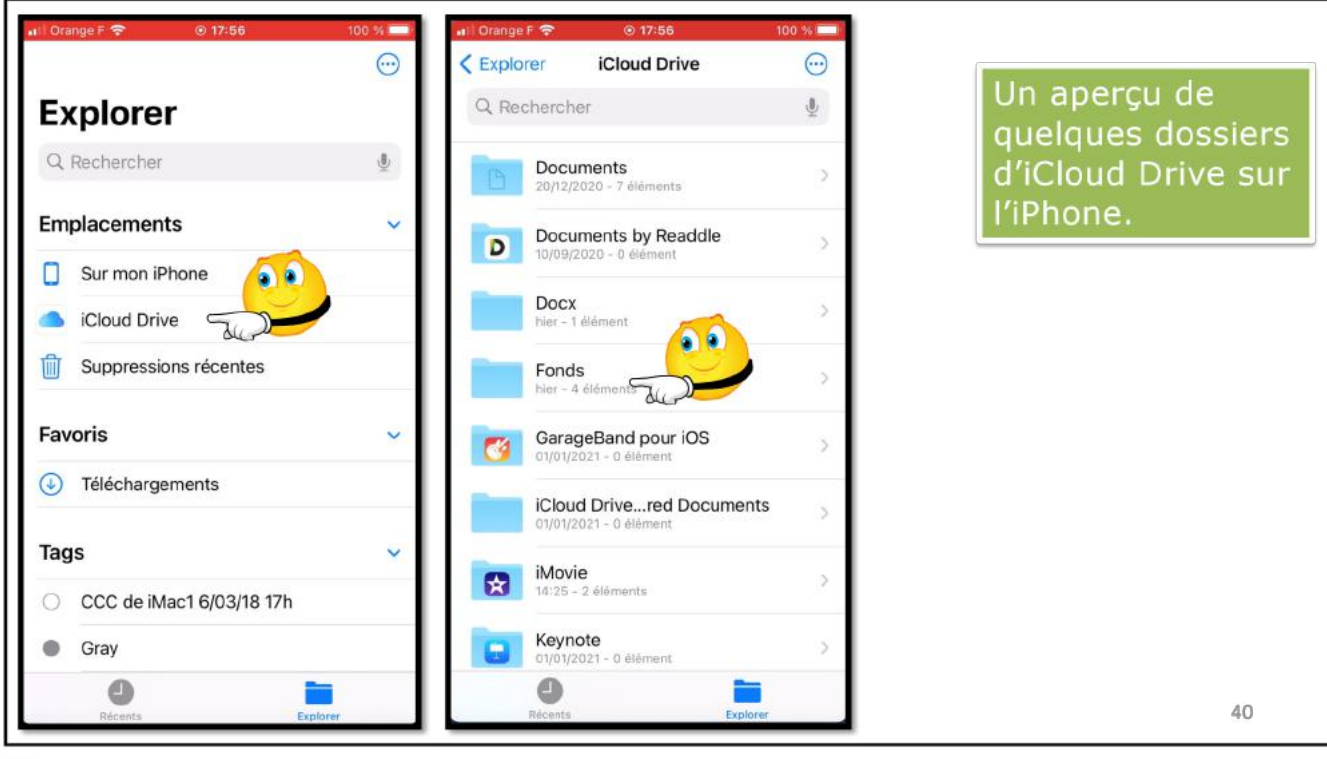

#### **TRANSFÉRER DES PHOTOS DANS ICLOUD DRIVE DEPUIS** L'IPHONE

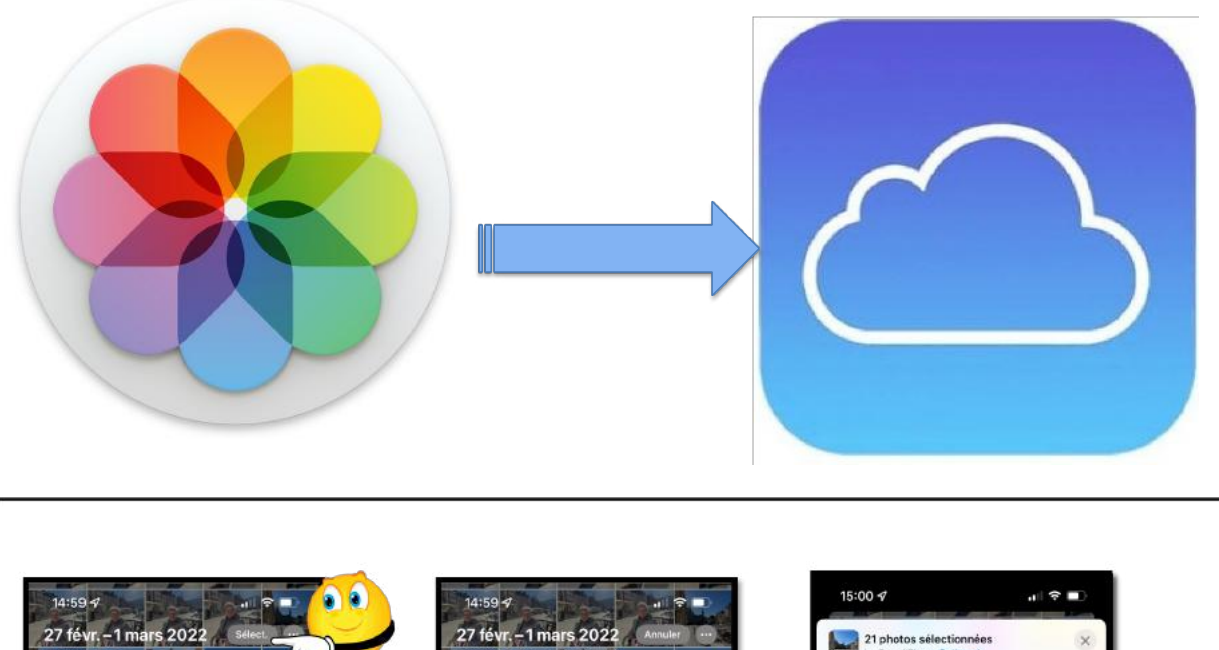

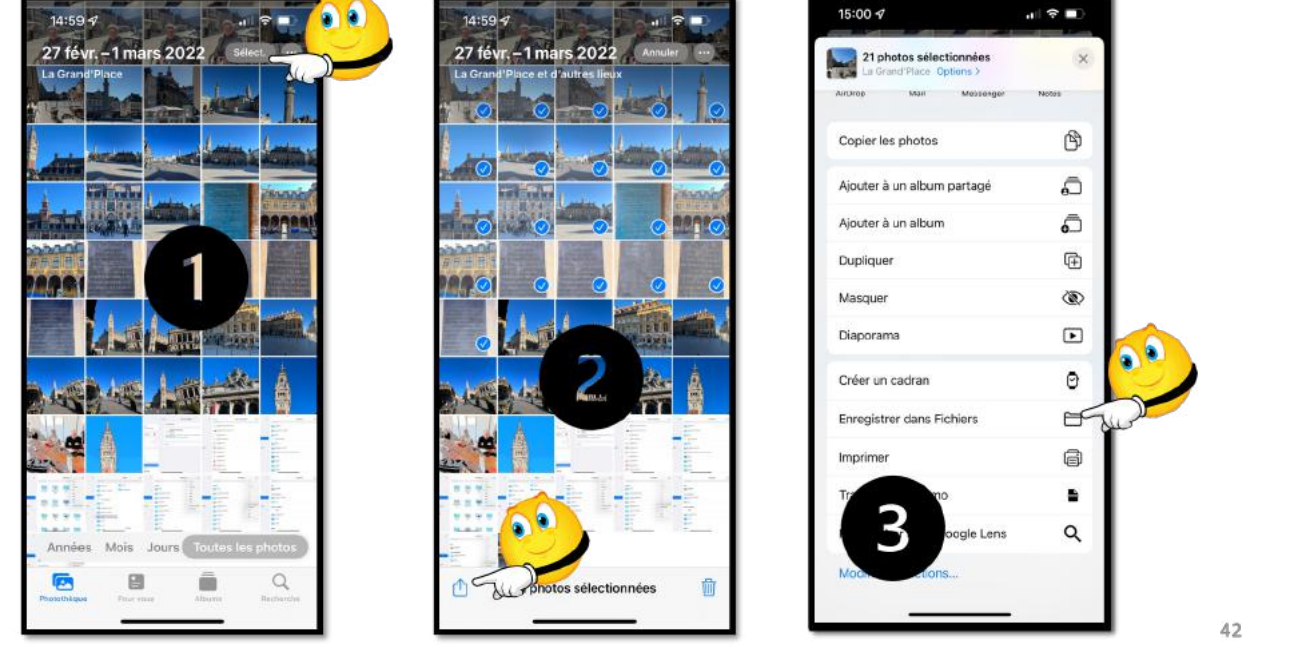

- 1. Sélectionnez des photos dans la photothèque ou dans un album ;
- 2. Touchez ensuite l'outil partager.
- 3. Dans le menu partager, touchez Enregistrer dans Fichiers.

| 15:00 🕫                           | ,ı ?                     | •     | 15:01 🕫                | .ı: ?                     | 0    | 15:01 🕫                                   | ,                                          |
|-----------------------------------|--------------------------|-------|------------------------|---------------------------|------|-------------------------------------------|--------------------------------------------|
| Annuler                           | 📑 Enregi                 | strer | Annuler                | Enregist                  | trer | Annuler                                   | Enregistrer                                |
| Choisissez l'emp<br>ces éléments. | placement où enregistrer |       | Ces éléments seront er | nregistrés dans iCloud Dr | ve.  | Ces éléments seron<br>Grand'Place » sur i | t enregistrés dans « Lille<br>Cloud Drive. |
| le                                | 21 éléments              |       |                        | 21 éléments               |      |                                           | 21 éléments                                |
| Sur mon iPhon                     | e                        |       | Photo                  |                           |      | iii Photo                                 | >                                          |
| iCloud Drive                      |                          | Jul   | photos                 |                           |      | photos                                    | ~                                          |
|                                   |                          |       | Photos Mi              | usée St Malo              | >    | Lille                                     | Grand'Place 🗸                              |
|                                   |                          |       | Photos ve              | nant de GD                | >    | Pho                                       | tos St Malo 2017 >                         |
|                                   |                          |       | pixelmato              | ł                         | >    | Pho:                                      | tos St Malo 2018 >                         |
|                                   |                          |       | Playgroun              | ds                        |      | Pho                                       | tos St Malo 2019                           |
|                                   |                          |       | PowerPoir              | ıt                        | >    | Photos M                                  | usée St Malo >                             |
|                                   |                          |       | Prizmo                 |                           |      | Photos ve                                 | nant de GD >                               |
|                                   |                          |       | QuickTime              | Player                    |      | pixelmato                                 | r >                                        |
|                                   |                          |       | Scan&Prin              | t                         |      | Playgroun                                 | ids                                        |
|                                   |                          |       | Scanner B              | y Readdle                 | >    | PowerPoir                                 | nt >                                       |
|                                   |                          |       | Shortcuts              |                           |      | Prizmo                                    |                                            |
|                                   |                          |       | Télécharg              | ements                    | >    | QuickTime                                 | e Player                                   |
| -                                 |                          |       | vid <del>ása</del>     |                           |      | Sca <del>n&amp;Pri</del>                  | *                                          |

Touchez iCloud Drive, puis un fichier, puis Enregistrer ; les photos seront transférées dans le dossier sélectionné.

Notez que si vous aviez déjà transféré des photos depuis l'iPad, certaines photos pourraient être en double.

#### **STOCKER DES PHOTOS SUR UNE CARTE SD SUR L'IPHONE.**

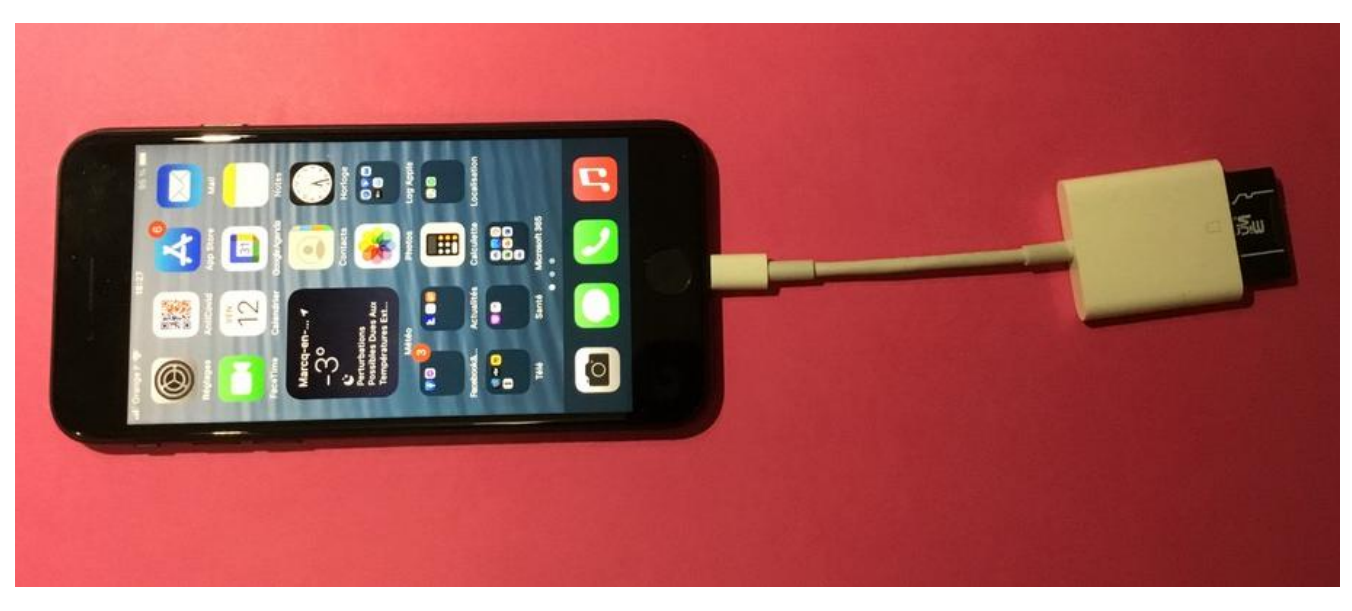

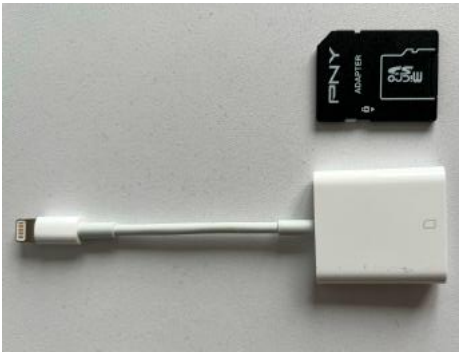

Pour brancher la carte SD sur l'iPad Lightning ou sur l'iPhone il vous faudra un adaptateur **Lightning vers lecteur de carte SD** à 35,00 €.

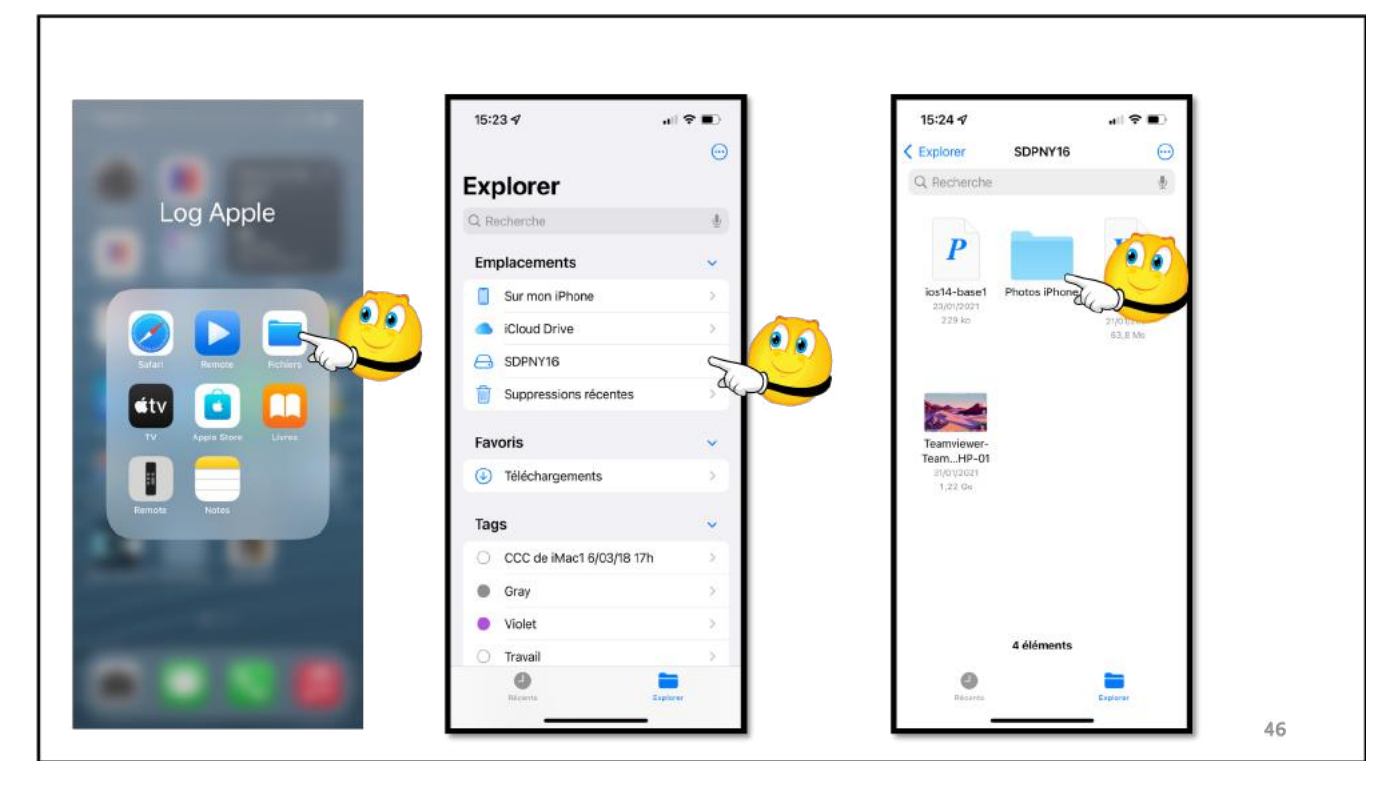

Touchez l'application Fichiers, puis le support de carte (SDPNY16) dans les emplacements. Puis sélectionnez le dossier sur la carte SD, ici « Photos iPhone ».

#### CRÉER UN DOSSIER SUR LA CARTE SD.

| 5:24 4                            |                                  |                                  |      | 15:25    | 4         |                            | ( <b>?</b> .) |             |
|-----------------------------------|----------------------------------|----------------------------------|------|----------|-----------|----------------------------|---------------|-------------|
| DPNY16                            | Photos iPhone                    |                                  |      | SDPNY    | 16 1      | Photos iPhone              | .0            |             |
| Recherche                         | i i                              | 4                                |      | Q Rech   | erche     | Sélectionner               | ø             |             |
|                                   |                                  |                                  |      |          | MG_7E     | Nouveau dossier            | e'c           | Créer un do |
|                                   | in the second                    | ams.                             |      | alar I   | MG_7E     | Scanner des<br>documents   | æ             |             |
| IMG_7804<br>11/12/2020<br>2111 ko | IMG_7805<br>11/12/2020<br>3/7 Mg | IMG_7806<br>11/12/2020<br>2.5 Mo |      |          | MG_78     | Se connecter<br>au serveur | ₽             |             |
|                                   |                                  |                                  | I I' |          | 112/2010  | Icônes                     | 88            |             |
| 1.F                               |                                  | 7                                |      | 18 A     | V12/201   | ✓ Liste                    | :=            |             |
| 100 JP07                          | MC 7808                          | ANC 7900                         |      | <b>a</b> | MG_7E     | ✓ Nom                      | ^             |             |
| 11/12/2020<br>3,6 Mo              | 11/12/2020<br>3 Mo               | 11/12/2020<br>3.1 Mo             | I II |          | MG_7E     | Туре                       |               |             |
|                                   |                                  |                                  |      |          |           | Date                       |               |             |
|                                   |                                  |                                  |      | 2        | 1/12/2020 | Taille                     |               |             |
| <u>.</u>                          |                                  |                                  |      | <u>.</u> | MG_7E     | Tags                       |               |             |
| IMG_7810<br>11/12/2020<br>3.3 Mo  | IMG_7811<br>11/12/2020<br>3.2 Me | IMG_7812<br>11/12/2020<br>3.3 Mo |      |          | MG_75     | Utiliser les groupe        | es            |             |
|                                   |                                  |                                  |      |          | MG_781    | 3                          |               |             |
| 0                                 |                                  |                                  | I I' |          | 9         |                            | 1             |             |

47 Touchez l'outil (rond et 3 petits points) et dans le menu déroulant touchez **nouveau dossier**.

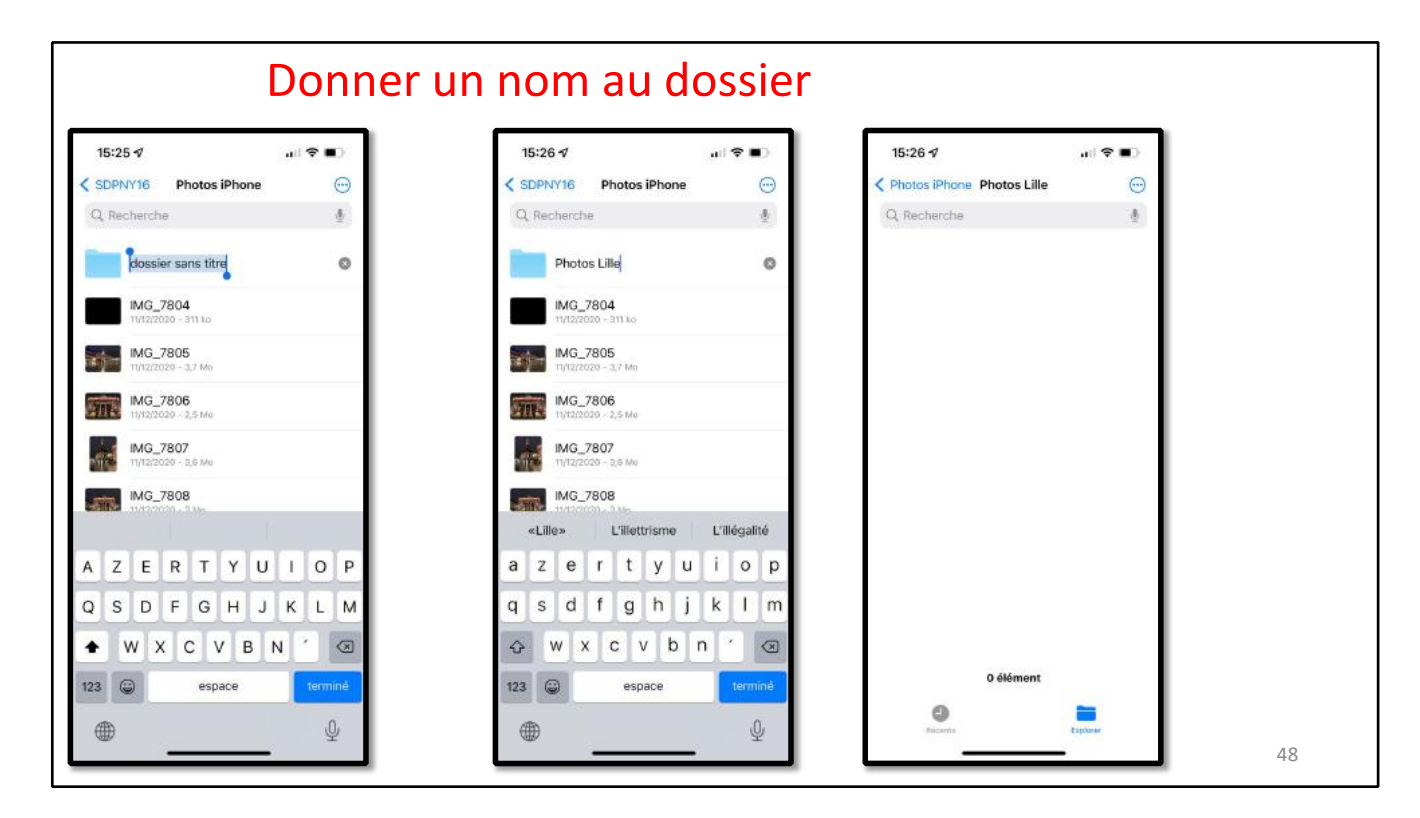

Donnez un nom au dossier, ici « Photos Lille » puis sélectionnez des photos, par exemple par Lieux ou depuis une album ou depuis la Photothèque.

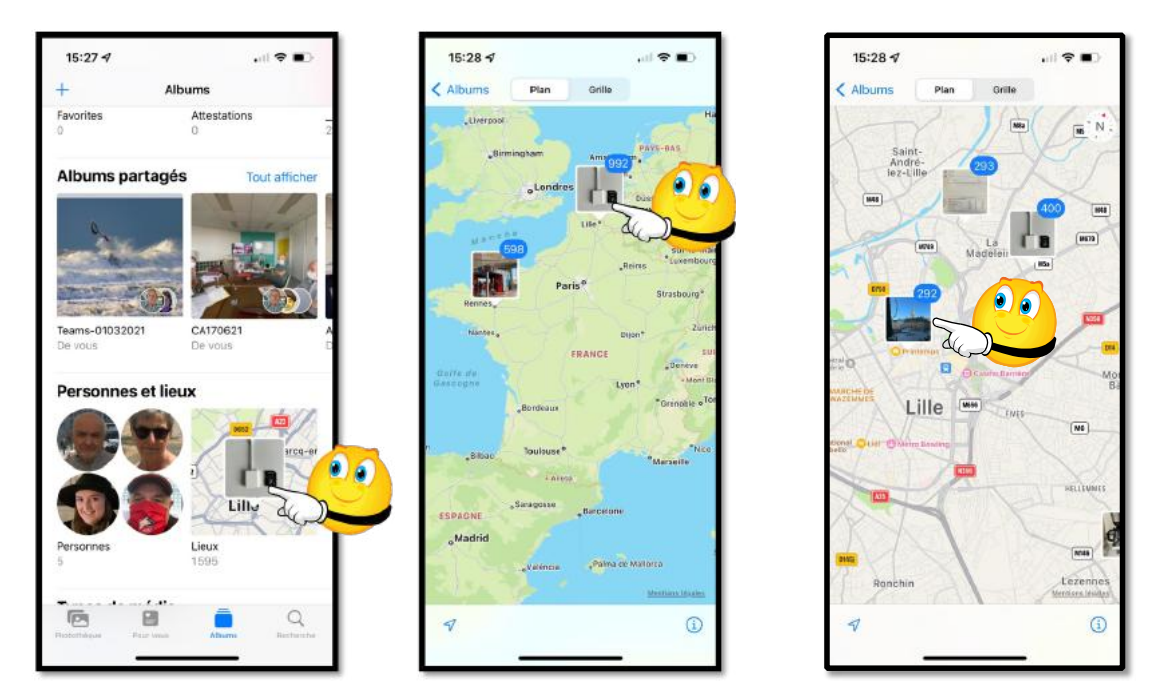

49

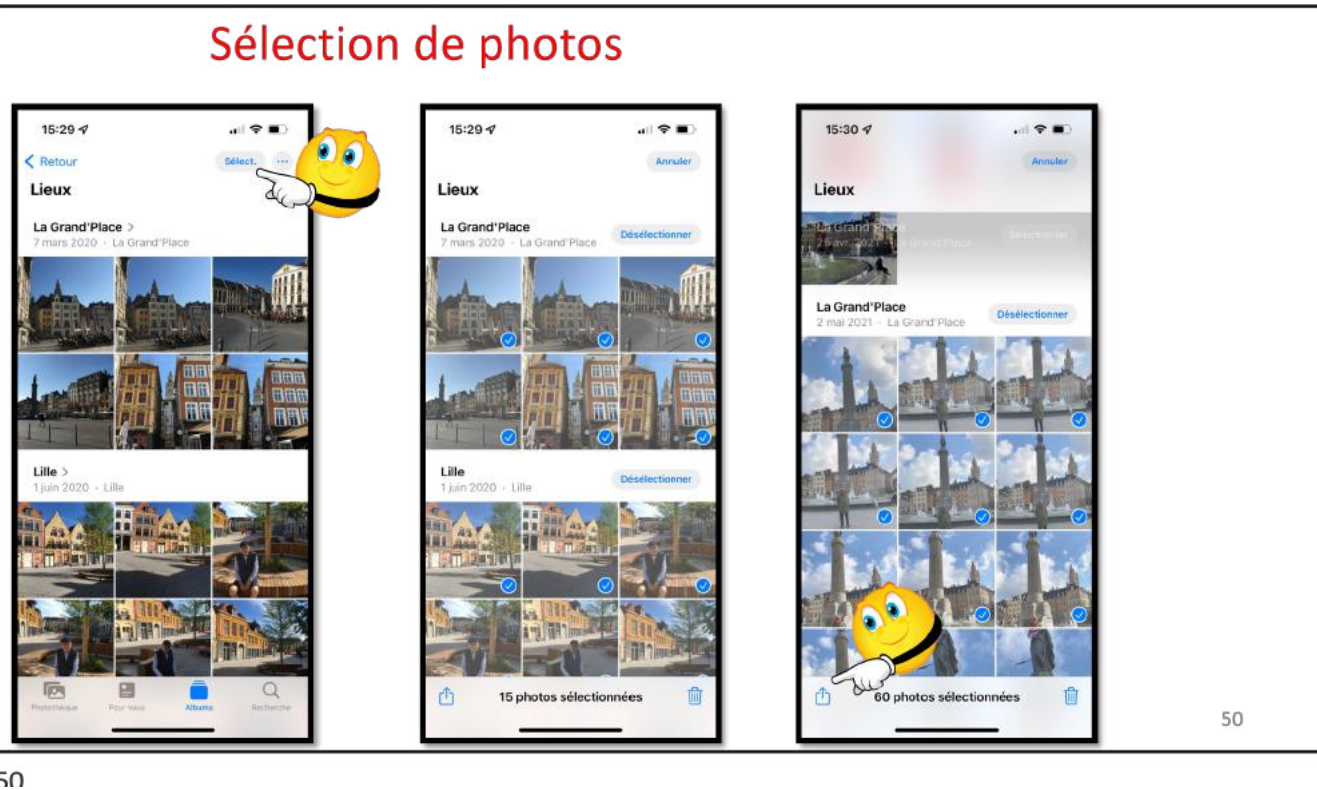

| 15:31 🕫                                           | al 🗢 💷 |
|---------------------------------------------------|--------|
| 60 photos sélectionnées<br>Lieux inclus Options > | ×      |
| Copier les photos                                 | ٩      |
| Ajouter à un album partagé                        | ā      |
| Ajouter à un album                                | ā      |
| Dupliquer                                         | æ      |
| Masquer                                           | 3      |
| Diaporama                                         | Þ      |
| Ajuster la date et l'heure                        |        |
| Affiner le lieu                                   | 0      |
| Enregistrer dans Fichiers                         |        |
| Imprimer                                          |        |
| Traiter dans Prizmo                               |        |
| Rechercher avec Google Lens                       | Q      |
| Modifier les actions                              |        |

| 15:32 🕫             | (                          | all 🕈 🗊     |   |
|---------------------|----------------------------|-------------|---|
| Annuler<br>Ces élém | ents seront enrecistrés da | Enregistrer | 1 |
| Lille » su          | 60 éléments                |             |   |
|                     | Playgrounds                |             |   |
|                     | PowerPoint                 | >           |   |
| -                   | Prizmo                     |             |   |
|                     | QuickTime Player           |             |   |
|                     | Scan&Print                 |             |   |
| D                   | Scanner By Readdle         | >           |   |
|                     | Shortcuts                  |             |   |
| <b>Base</b>         | Téléchargements            | >           |   |
|                     | vidéos                     |             |   |
|                     | VVM                        | >           |   |
| 合 SDPt              | NY16                       | ~           |   |
|                     | Photos iPhone              | ~           |   |
|                     | Photos Lille               | 5           |   |

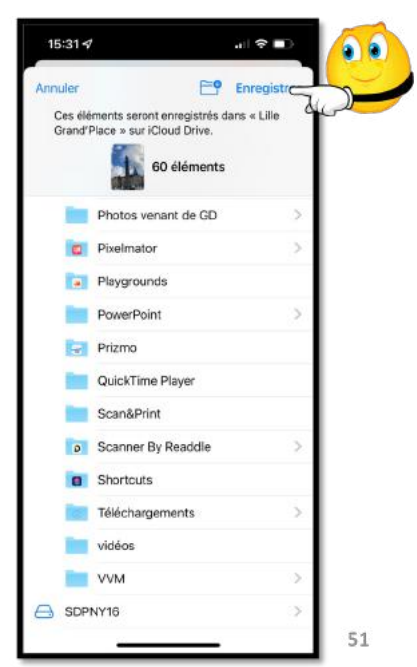

## **RÉGLAGES ICLOUD SUR IPAD**

| 17:09       | Jeu. 2 janv.                                        |                             | Identifiant Apple                           |                                       |  |  |  |
|-------------|-----------------------------------------------------|-----------------------------|---------------------------------------------|---------------------------------------|--|--|--|
| Re          | églages<br>Yves Cornil<br>Identifiant Apple, ICloud | L iTumes Store et App Store | Yves Corni<br>errac.com                     | 1                                     |  |  |  |
| Ð           | Mode Avion                                          |                             | Nom et coordonnées                          | 5                                     |  |  |  |
| ?           | Wi-Fi                                               | Livebox-BD10                | Mot de passe et sécurité                    | >                                     |  |  |  |
| *           | Bluetooth                                           | Oui                         | Paiement et livraison                       | MasterCard >                          |  |  |  |
| 6           | Notifications                                       |                             | Abonnements                                 | · · · · · · · · · · · · · · · · · · · |  |  |  |
| <b>4</b> 0) | Sons                                                |                             | <ul> <li>iCloud</li> </ul>                  |                                       |  |  |  |
| C           | Ne pas déranger                                     |                             | iTunes Store et App Store                   |                                       |  |  |  |
| X           | Temps d'écran                                       |                             | <ul> <li>Localiser</li> </ul>               | >                                     |  |  |  |
| 0           | Général                                             |                             | Partage familial                            | Josiane: >                            |  |  |  |
| 8           | Centre de contrôle                                  |                             | iPad Pro de Yves<br>Cet oppareil (iPad Pro) | >                                     |  |  |  |
| AA          | Luminosité et affichage                             | •                           | Apple TV                                    | >                                     |  |  |  |

Allez dans réglages > Nom d'utilisateur > iCloud.

| 17:09        | Jeu. 2 janv.                                                        | Cleantificant Apple                            | <del>?</del> 39 % <mark>€</mark> |
|--------------|---------------------------------------------------------------------|------------------------------------------------|----------------------------------|
| Re           | églages                                                             | STOCKAGE                                       |                                  |
| -            |                                                                     | iCloud 27 Go utilisé(s) sur 50 Go              |                                  |
|              | Yves Cornil<br>Identifiant Apple, ICloud, iTunes Store et App Store |                                                |                                  |
| -            |                                                                     | Documents     Sauvegarde     Photos     Autres |                                  |
| Ð            | Mode Avion                                                          | Gérer le stockage >                            |                                  |
|              | Wi-Fi Livebox-BD10                                                  | APPS UTILISANT ICLOUD                          |                                  |
| -            |                                                                     | 🌸 Photos 🛛 Oui >                               |                                  |
| *            | Bluetooth Our                                                       | 🖂 Mail                                         |                                  |
| 6            | Notifications                                                       | Contacts                                       |                                  |
| <b>(</b> 10) | Sons                                                                | Calendrier                                     |                                  |
| C            | Ne pas déranger                                                     | Rappels                                        |                                  |
| I            | Temps d'écran                                                       | Notes                                          |                                  |
|              |                                                                     | Messages O                                     |                                  |
| 0            | Général                                                             | 🦻 Safari                                       |                                  |
| 8            | Centre de contrôle                                                  | d Maison                                       |                                  |
| AA           | Luminosité et affichage                                             | Game Center                                    |                                  |
|              | Écran d'accueil et Dock                                             | Siri 🔘                                         |                                  |
| 1            | Accessibilité                                                       | Trousseau Non >                                |                                  |
| *            | Fond d'écran                                                        | Sauvegarde iCloud Non >                        |                                  |
|              | Siri et recherche                                                   |                                                |                                  |

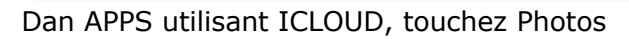

| 7:11 Jeu. 2 janv.                                    | Cloud Photos                                                                                                    | 🗢 39 % 💽 |
|------------------------------------------------------|----------------------------------------------------------------------------------------------------|----------|
| Réglages                                             | ICLOUD                                                                                                    |          |
| Yves Cornil                                          | Photos iCloud                                                                                                    |          |
| identifiant Apple, ICloud, ITunes Store et App Store | Transférez automatiquement et stockez en toute sécurité toutes vos photos et vidéos sur iClaud afin d<br>pouvoir les parcourir, les rechercher et les partager depuis n'importe lequel de vos appareils.                                                                                                    | e        |
| Mode Avion                                           | Mon flux de photos                                                                                                    | D        |
| 💎 Wi-Fi Livebox-BD10                                 | Transférez les nouvelles photos prises au cours des 30 derniers jours et consultez-les sur vos autres<br>appareils à l'aide de « Mon flux de photos », Les photos issues des autres appareils sont consultables<br>dans l'album « Mon flux de photos » mais ne sont pas automatiquement encegistrées dans voire |          |
| 8 Bluetooth Oui                                      | phototheque.                                                                                                    |          |
|                                                      | Transfert des photos en rafale                                                                                                    | 0        |
| Notifications                                        | Toutes les photos de la rafale seront transférées vers votre flux de photos.                                                                                                    |          |
| Sons                                                 | Albums partagés                                                                                                    | D        |
| Ve pas déranger                                      | Créez des albums à partager et abonnez-vous aux albums partagés par d'autres personnes.                                                                                                    |          |
| I Temps d'écran                                      | Aon flux de photos : les photos prises sur un appa                                                                                                    | areil    |
| Général                                              | ont synchronisés avec les autres appareils.                                                                                                    |          |

55

Réglez les commutateurs sur ON (affichage vert) pour :

- Mon flux de photos ;
- Éventuellement photos en rafale ;
- Album partagés.
- Réglez le commutateur Photos iCloud si vous voulez stocker vos photos dans le nage d'Apple ; attention votre forfait gratuit pour 5 Go de stockage sera insuffisant.

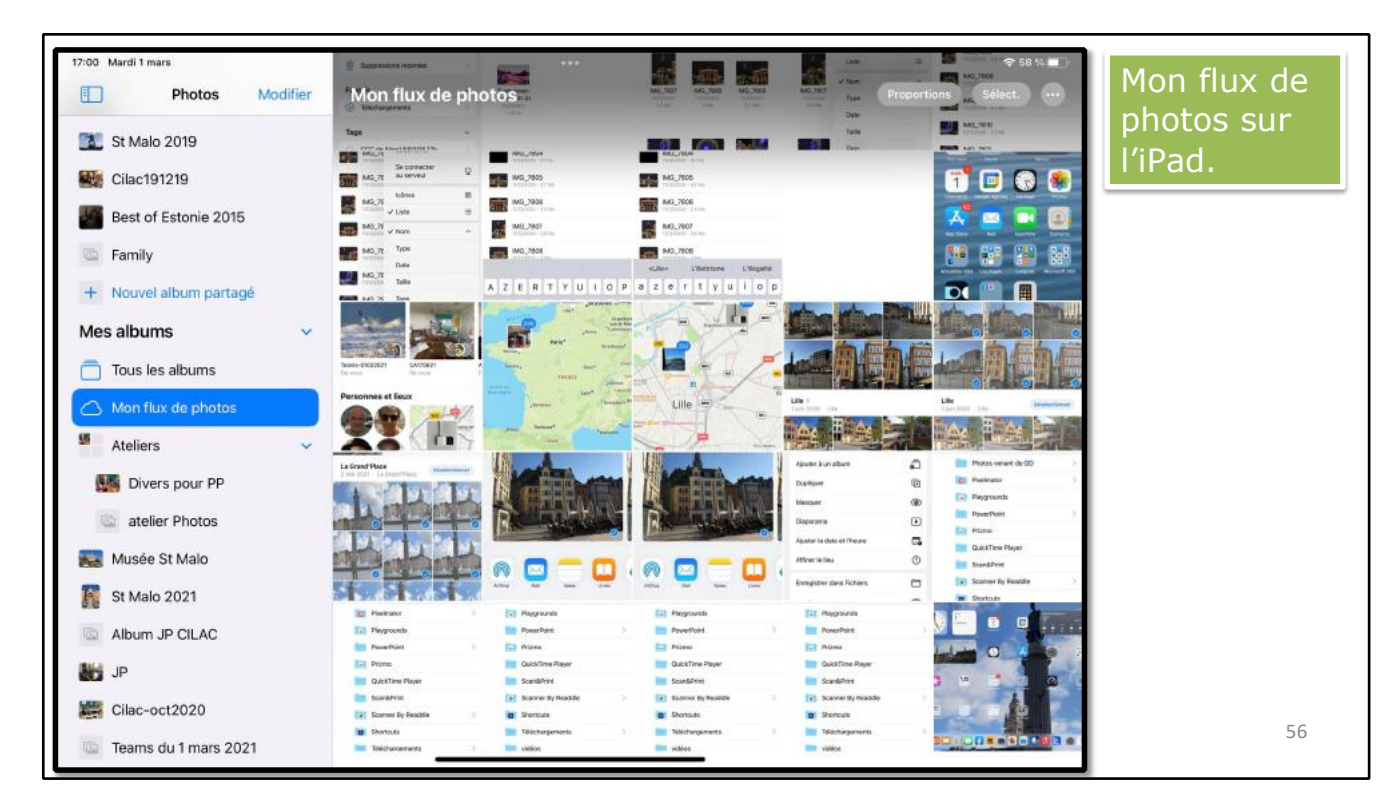

• Vous n'aurez pas de flux de photos dans ce cas.

Vue de mon flux de photos sur l'iPad.

#### MON FLUX DE PHOTOS SUR L'IPHONE ET SUR LE MAC.

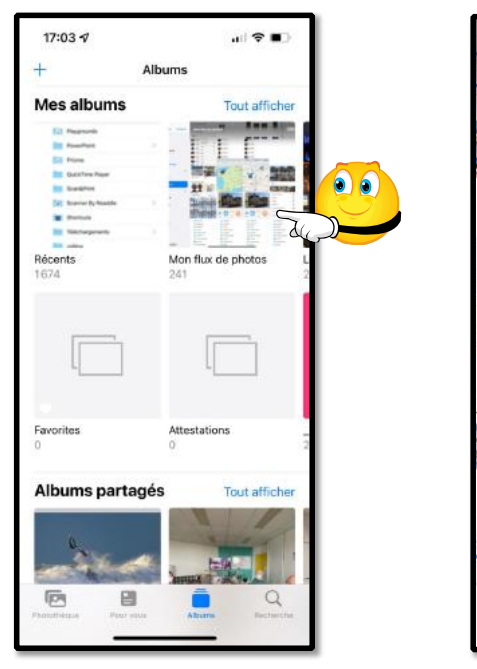

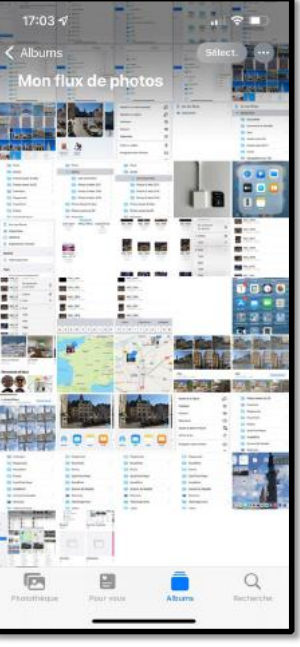

Mon flux de photos sur iPhone.

## **RÉGLAGES.**

## **RÉGLAGES ICLOUD SUR IPHONE.**

| cherche   Vves Cornil   Vves Cornil   Vves Cornil   Vves Cornil   Vves Cornil   Vves Cornil   Vves Cornil   Vves Cornil   Vves Cornil   Vves Cornil   Node Avion   Ver Fi   Livebox-BD10   Biketooth   Oui   Données cellulaires   >   Partage de connexion   >   Concentration   >   Concentration   >   Iemps d'écran   >   Apple Watch de Yves                                                                                                    | 14 √ .all ≎ ∎D                      | 17:14 4 ( 🗢 🖿 )                    | 17:15 ダ 💼)                            |
|----------------------------------------------------------------------------------------------------|-------------------------------------|------------------------------------|---------------------------------------|
| églages   Recherche   Vves Cornil   X. Aspie, ICloud, médias et achats   Mode Avion   Mode Avion   Bluetooth   Oui   Bluetooth   Oui   Bluetooth   Oui   Partage de connexion   Concentration   Sons et vibrations   Concentration   Concentration   Partage familiel   Jostane   Partage familiel   Jostane   Motel 20 Sauvegarde iCloud   Non set vibrations   Concentration   Partage familiel   Jostane   Partage familiel   Jostane   Maje Watch de Yves                                                                                                    |                                     | < Réglages Identifiant Apple       | Cloud                                 |
| Necherche   Ves Cornil   X. Appe, ICloud, medias et achats     Node Avion   Node Avion   Nom et coordonnées   Not de passe et sécurité   Nom et coordonnées   Not de passe et sécurité   Paiement et livraison   Mestercard   Abonnements   Notifications   Sons et vibrations   Concentration   Sons et vibrations   Partage familiai   Ubontées 13 d'Yees   Concentration   Partage familiai   Impone 13 d'Yees   Cot spannel (ffence 13 Proj   Apple Watch de Yyes                                                                                                    | églages                             |                                    | STOCKAGE                              |
| Wes Cornil   Mode Avion   Mode Avion <td>Recherche</td> <td></td> <td>iCloud+ 42,2 Go utilisé(s) sur 50 Go.</td>                                                                                                    | Recherche                           |                                    | iCloud+ 42,2 Go utilisé(s) sur 50 Go. |
| Not Apple, ICloud, médias et achats   Mode Avion   Mode Avion   Wi-Fi   Livebox-BD10   Bluetooth   Oui   Bluetooth   Oui   Bluetooth   Oui   Bluetooth   Oui   Conneements   Contenu multimédia et achats   Concentration   Concentration   E   Concentration   E   Partage familial   Joss et vibrations   E   Concentration   E   Partage familial   Joss et vibrations   E   Concentration   E   Paple Watch de Yves                                                                                                    | Yves Cornil                         | Yves Cornil                        | Documents Photos Autres Familie       |
| Mode Avion   Wi-Fi   Livebox-BD10   Bluetooth   Oui   Bluetooth   Oui   Bluetooth   Oui   Abonnements   Abonnements   Contenu multimédia et achats   Contenu multimédia et achats   Contenu multimédia et achats   Contenu multimédia et achats   Contenu multimédia et achats   Contenu multimédia et achats   Contenu multimédia et achats   Contenu multimédia et achats   Contentration   E   Concentration   E   Partage familial   Josiane   E   Partage familial   Josiane   E   Partage familial   Josiane   E   Partage familial   Josiane   E   Partage familial   Josiane                                                                                                    | kd. Apple, iCloud, médias et achats |                                    | Gérer le stockage                     |
| 10 Mode Avion   10 Mode Avion   10 Mode Avion   10 Mode Avion   10 Mode Avion   10 Mode Avion   11 Livebox-BD10   12 Bluetooth   12 Bluetooth   12 Oui   13 Bluetooth   14 Oui   15 Bluetooth   15 Données cellulaires   16 Foldon   17 Données cellulaires   18 Partage de connexion   10 Contenu multimédia et achats   10 Localiser   10 Localiser   11 Concentration   12 Partage familial   13 Concentration   15 Temps d'écran <td></td> <td>Nom et coordonnées</td> <td></td>                                                                                                    |                                     | Nom et coordonnées                 |                                       |
| S Wi-Fi Livebox-BD10 >   Bluetooth Oui >   Onnées cellulaires >   Partage de connexion >   Abonnements >   Contenu multimédia et achats   Concentration   Sons et vibrations   Concentration   Partage familiel   Josiane >   Partage familiel   Josiane >   Partage déconnervien   Sons et vibrations   Sons et vibrations   Concentration   Partage familiel   Josiane >   Partage familiel   Josiane >   Partage familiel   Josiane >   Partage déconnervien   Partage familiel   Josiane >   Partage familiel   Josiane >   Partage familiel   Partage familiel   Partage familiel <td>Mode Avion</td> <td>Mot de passe et sécurité</td> <td>🜸 Photos 🛛 Oui 🥿</td>                                                                                                    | Mode Avion                          | Mot de passe et sécurité           | 🜸 Photos 🛛 Oui 🥿                      |
| Bluetoch Oui >   Onnées cellulaires >   Partage de connexion >   Contenu multimédia et achats   Concentration   Concentration   Temps d'écran     Apple Watch de Yves     Abonnements     Abonnements     Abonnements     Contenu multimédia et achats     Concentration     Partage familiai     Jossiane     Partage familiai     Jossiane     Rappels                                                                                                    | ♥ Wi-Fi Livebox-BD10 >              | Palement et livraison Mastercard > | Sauvegarde iCloud Non >               |
| Image: Données cellulaires   Image: Données cellulaires   Image: Données                                                                                                    | 8 Bluetooth Oui >                   | Abonnements >                      | Trousseau Oui >                       |
| Sone et vibrations   Concentration   Partage familial   Jostane   Partage familial   Jostane   Partage familial   Partage familial   Partage familial   Partage familial   Partage familial   Partage familial   Partage familial   Partage familial   Partage familial   Partage familial   Partage familial   Partage familial   Partage familial <                                                                                                    | P Données cellulaires               |                                    | Relais privé (bêta) Non >             |
| <ul> <li>Kotifications</li> <li>Sons et vibrations</li> <li>Concentration</li> <li>Temps d'écran</li> <li>IPhone 13 d'Yves</li> <li>Apple Watch de Yves</li> <li>Apple Watch de Yves</li> </ul>                                                                                                    | Partage de connexion                | ▲ iCloud 50.Go >                   | Masquer mon adresse e-mail            |
| Image: Source of the source of the source | 2                                   | Contenu multimédia et achats       | iCloud Drive                          |
| Image: Sons et vibrations       Image: Partage familial       Joslane >         Image: Concentration       Image: Partage familial       Joslane >         Image: Temps drécran       Image: Partage familial       Joslane >         Image: Partage familial       Joslane >       Image: Partage familial         Image: Partage familial       Joslane >       Image: Partage familial         Image: Partage familial       Joslane >       Image: Partage familial         Image: Partage familial       Joslane >       Image: Partage familial         Image: Partage familial       Joslane >       Image: Partage familial         Image: Partage familial       Joslane >       Image: Partage familial         Image: Partage familial       Joslane >       Image: Partage familial         Image: Partage familial       Joslane >       Image: Partage familial         Image: Partage familial       Joslane >       Image: Partage familial         Image: Partage familial       Joslane >       Image: Partage familial         Image: Partage familial       Joslane >       Image: Partage familial         Image: Partage familial       Joslane >       Image: Partage familial         Image: Partage familial       Joslane >       Image: Partage familial         Image: Partage familial       Joslane >       Ima                                                                                                    | Notifications                       | o Localiser                        | 🔤 Mail iCloud                         |
| Concentration       >         Temps d'écran       >         Image: Cet appareil (Phone 13 d'Yves)         Image: Cet appareil (Phone 13 Pro)         Image: Cet appareil (Phone 13 Pro)         Image: Cet appareil (Phone 13 Pro)         Image: Cet appareil (Phone 13 Pro)         Image: Cet appareil (Phone 13 Pro)         Image: Cet appareil (Phone 13 Pro)         Image: Cet appareil (Phone 13 Pro)         Image: Cet appareil (Phone 13 Pro)         Image: Cet appareil (Phone 13 Pro)                                                                                                    | Sons et vibrations                  | Partage familial Josiane >         | Contacts                              |
| Temps d'écran     implement 13 d'Yves     implement 13 d'Yves       Apple Watch de Yves     implement 19 month                                                                                                    | Concentration                       |                                    | Calendrier                            |
| Apple Watch de Yves                                                                                                    | Temps d'écran                       | Cet appareil (iPhone 13 Pro)       | Rappels                               |
| NOICES                                                                                                    |                                     | Apple Watch de Yves                | Notes                                 |

60

Allez dans réglages > Nom d'utilisateur > iCloud.

Réglez les commutateurs sur ON (affichage vert) pour :

- Mon flux de photos ;
- Éventuellement photos en rafale ;
- Album partagés.
- Réglez le commutateur Photos iCloud si vous voulez stocker vos photos dans le nage d'Apple ; attention votre forfait gratuit pour 5 Go de stockage sera insuffisant.

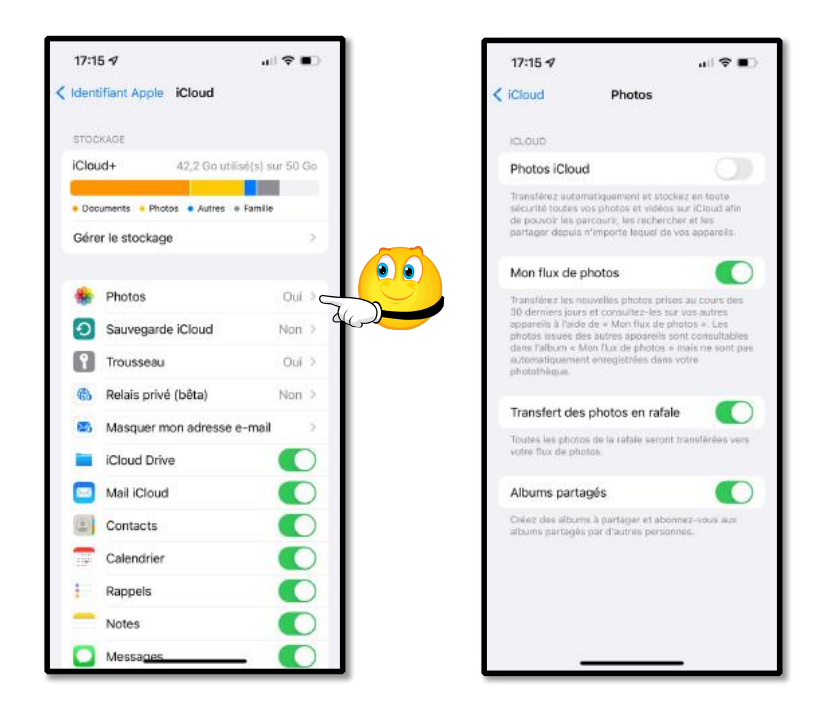

## **RÉGLAGES SUR LE MAC.**

#### SOUS MAC OS CATALINA, MACOS 11 BIG SUR, MACOS 12 MONTEREY.

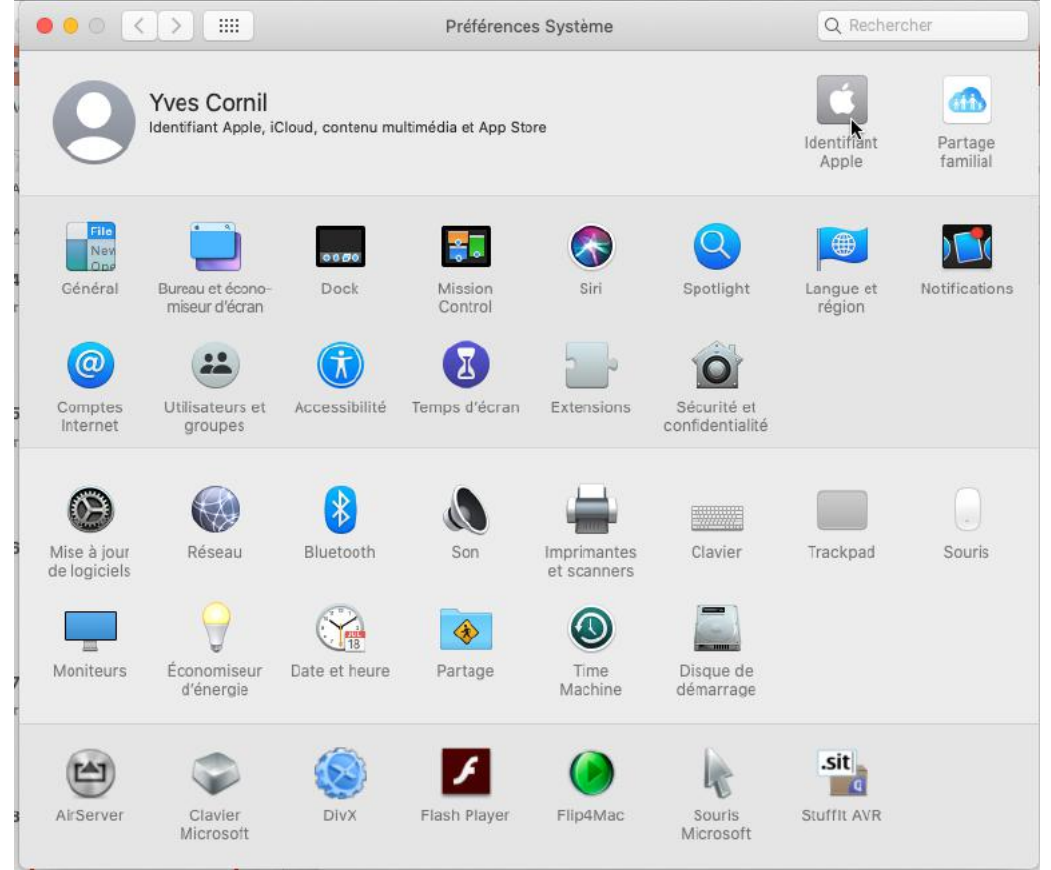

Dans les préférences systèmes cliquez sur identifiant Apple.

#### iCloud, iCloud Drive et l'application Fichiers sous iOS 15 et iPadOS 15

|                                | Identifiant Apple                  | Q Rechercher |
|--------------------------------|------------------------------------|--------------|
|                                | Apps sur ce Mac utilisant iCloud : |              |
|                                | 🗌 🦲 iCloud Drive                   | 1            |
|                                | 🗹 🋞 Photos                         |              |
| Yves Cornil                    | 🕢 퉳 Mail                           |              |
| ycomi@nac.com                  | Contacts                           |              |
| Vue d'ensemble                 | Calendriers                        |              |
| Nom, téléphone, adresse e-mail | Rappels                            |              |
| Mot de passe et securite       | 🗹 💋 Safari                         |              |
|                                | Votes                              |              |
| iCloud                         | 🗹 🚫 Siri                           |              |
| Contenu multimédia et achats   | 🗹 🕅 Trousseau                      |              |
|                                | 🗌 🧿 Localiser mon Mac              |              |
| N.C.                           | Détails non disponibles.           |              |
|                                |                                    | Gérer        |
|                                |                                    | ?            |

Dans iCloud cochez Photos.

#### **RÉGLAGES DANS L'APPLICATION PHOTOS.**

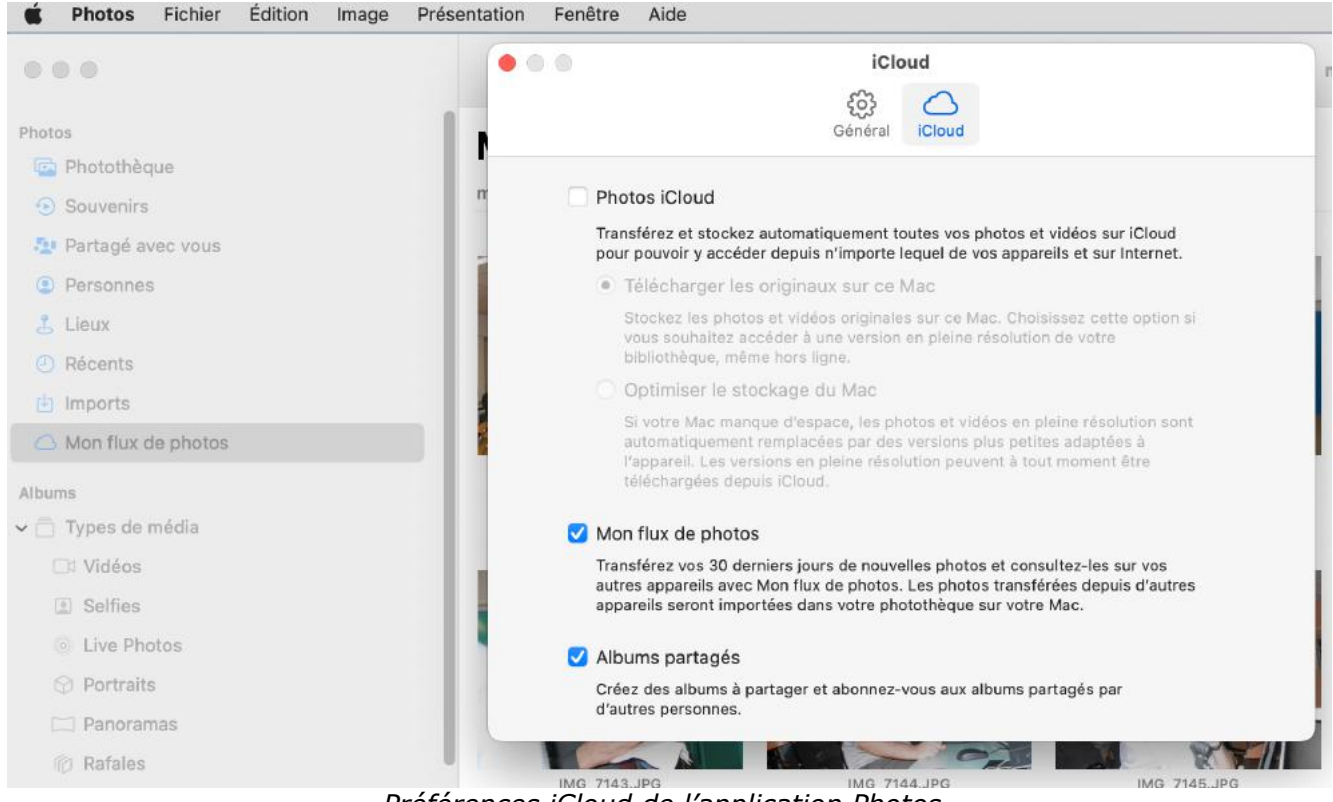

Préférences iCloud de l'application Photos.

## À PROPOS DE MON FLUX DE PHOTOS.

- Mon flux de photos n'est pas activé si vous avez choisi photos iCloud.
- Mon flux de photos n'est pas activé dans certains cas, en particulier pour des identifiants Apple créés récemment.

#### COMBIEN COÛTE LE STOCKAGE DANS ICLOUD?

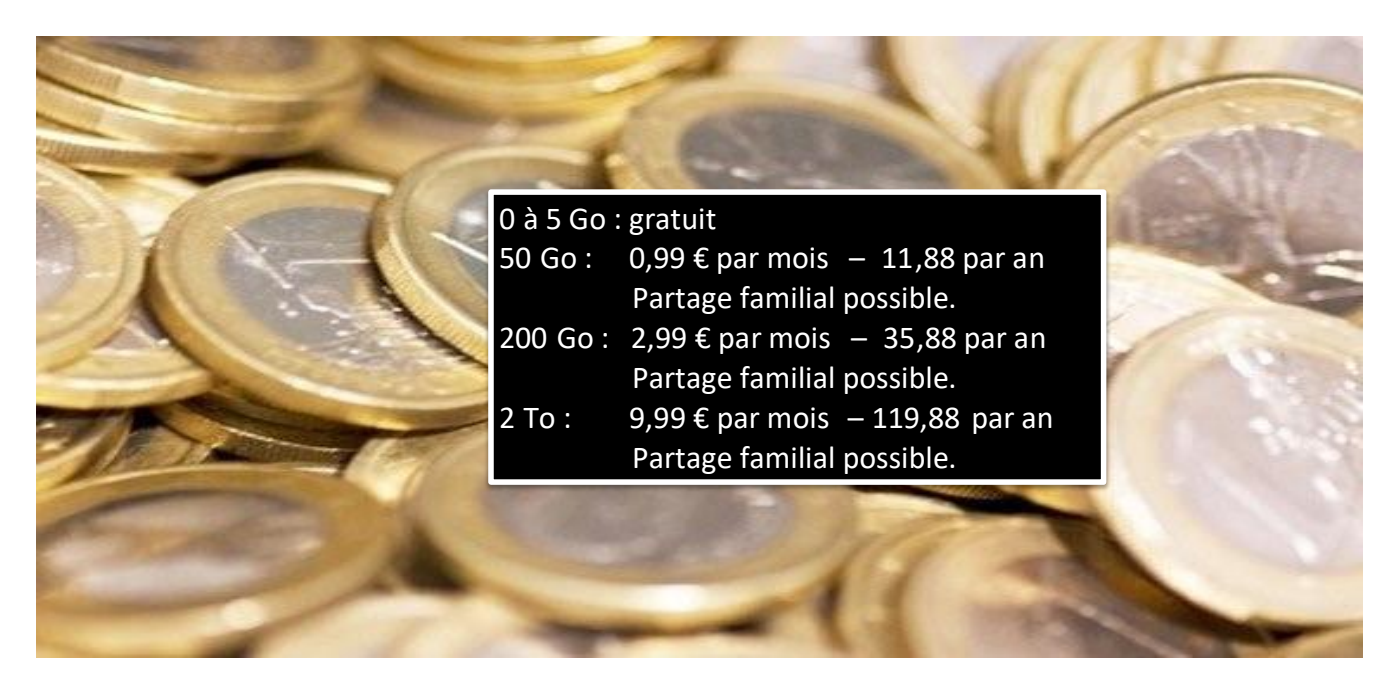

## À LIRE.

- Gestion de mon flux de photos :

   <u>https://www.cornil.com/abm/FP147-Photos-monflux.pdf</u>
- Plus sur iCloud :
  - o <u>https://www.cornil.com/abm/FP148-icloud.pdf</u>

### SI VOUS HABITEZ DANS LA MÉTROPOLE LILLOISE (MEL).

Le club informatique CILAC est une association « loi 1901 » sans but lucratif qui est hébergée par le C.C.A. de La Madeleine. Son fonctionnement est assuré par des bénévoles et par les cotisations de ses adhérents.

La base de travail du CILAC est le Macintosh ainsi que les tablettes iPad® et smartphones iPhone® de chez Apple.

#### Les objectifs du Cilac.

- Réunir les personnes désirant utiliser un micro-ordinateur, une tablette, un téléphone portable, l'informatique de la vie courante pour les aider à débuter et répondre à leurs problèmes.
- Permettre aux initiés de se perfectionner, d'aborder des logiciels spécifiques et d'appréhender les nouvelles technologies du monde Apple.
- Tout cela au sein d'un club ouvert aux échanges et dans une grande convivialité.

#### Comment est organisé le Cilac ?

Le club CILAC est ouvert, hors vacances scolaires, le lundi et le mardi de 14h30 à 16h30, le mercredi de 9h30 à 11h30 et de 14h30 à 16h30, le jeudi et le vendredi de 14h30 à 16h30.

La salle Piet Mondrian est équipée de 12 Macintosh et d'un grand téléviseur moderne pour l'initiation et le perfectionnement à l'utilisation du Mac (système d'exploitation, bureautique, photos, vidéo, partage de données, de photos et vidéos, réseaux sociaux, etc.).

La salle Andy Warhol est réservée aux ateliers libres, autour d'une grande table, où chacun apporte son ordinateur portable, sa tablette ou son smartphone. C'est l'occasion de partager des connaissances informatiques, en toute convivialité.

C'est dans cette salle que sont organisés aussi les ateliers sur la tablette iPad® et le smartphone iPhone®.

NB : les horaires sont donnés à titre indicatifs.

On y ajoutera aussi le site Internet du club qui contient une mine d'informations très utiles.

#### cilaclamadeleine.org

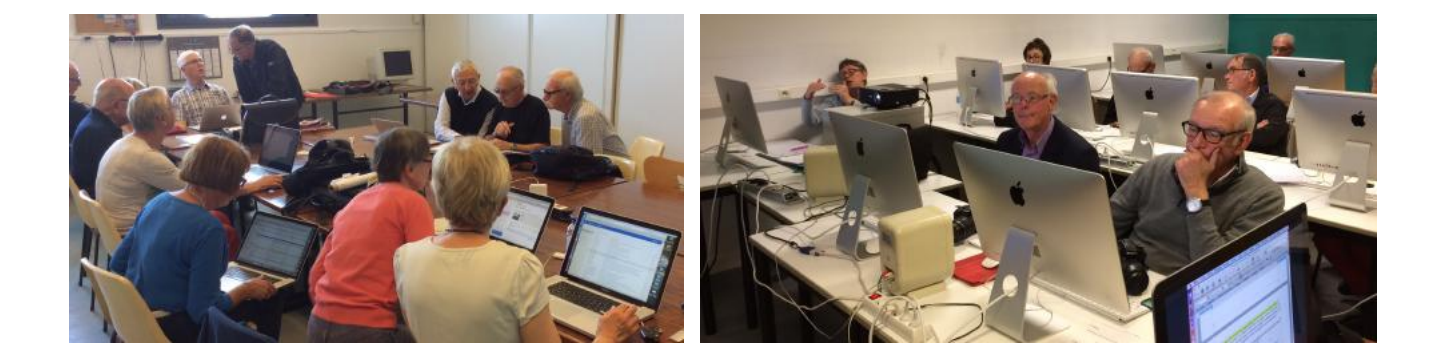

iPad et iPhone sont des marques déposées d'Apple